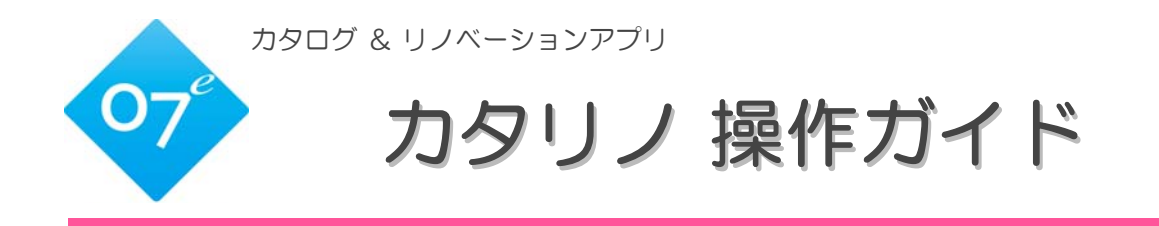

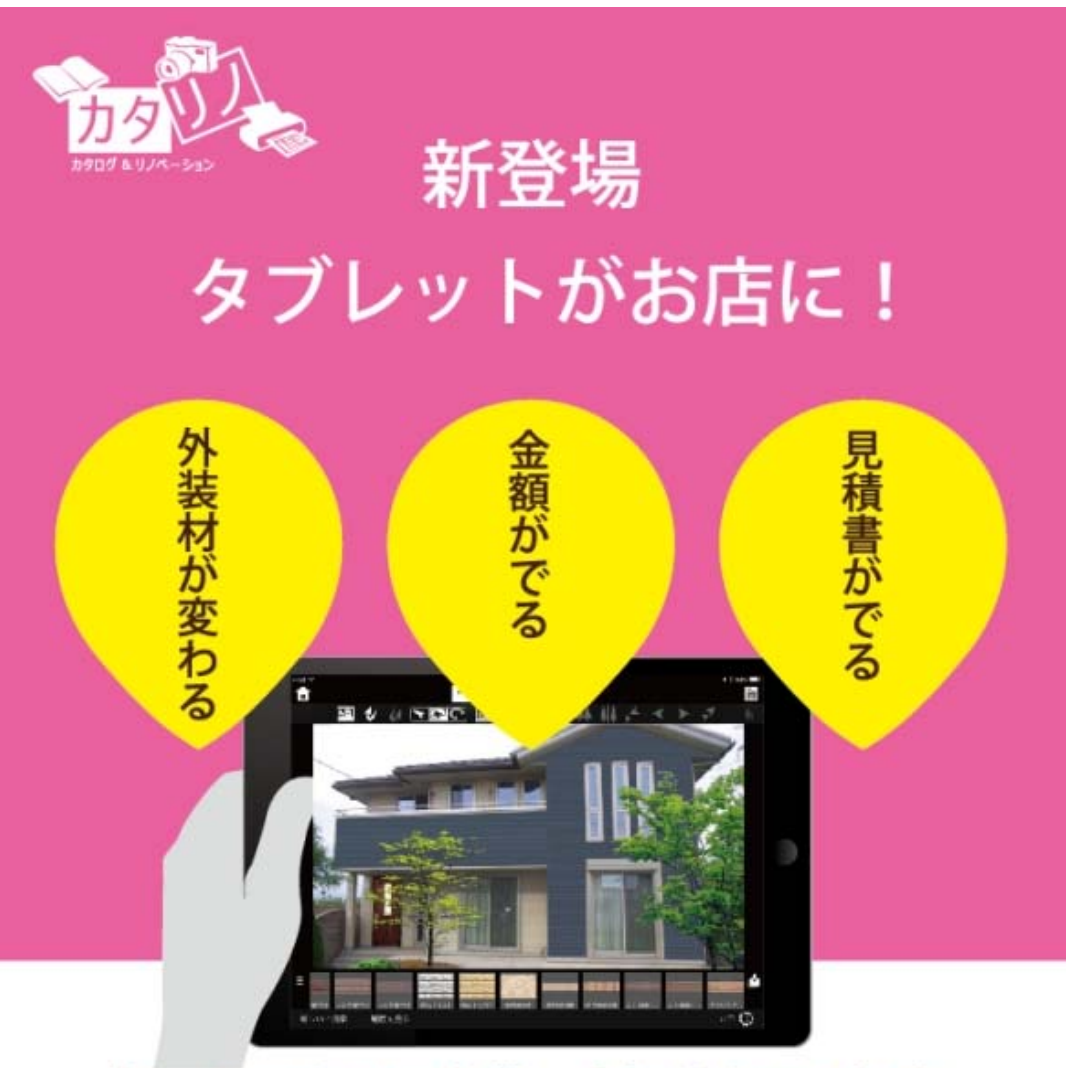

撮った写真で即営業、金額付きでご提案

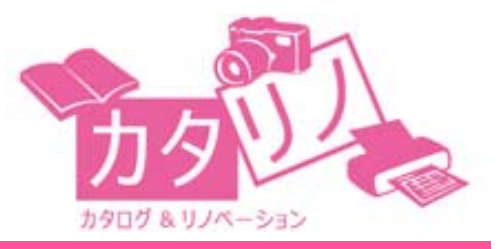

オーセブン株式会社

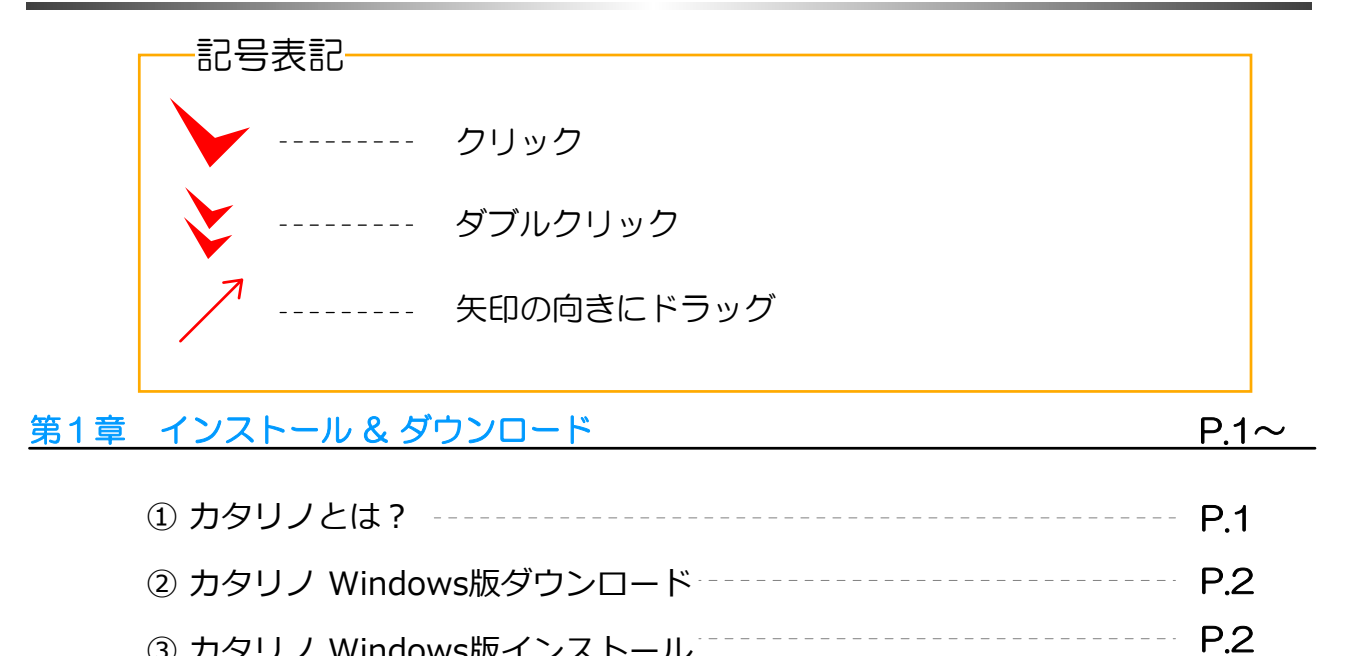

|     | ① 操作画面について              | P.5  |
|-----|-------------------------|------|
| 第2章 | カタリノの特長(Windows版)       | P.4~ |
|     | ⑥ カタリノ iOS版 インストール & 起動 | P.3  |
|     | ⑤ カタリノ iOS版 ダウンロード      | P.3  |
|     | ④ ソフト起動                 | P.2  |
|     |                         | • •  |

| ② 各ツールの説明                     |      |
|-------------------------------|------|
| ・ ファイルを開く/保存する                | P.5  |
| <ul> <li>・背景画像の読込み</li></ul>  | P.6  |
| ・ 作業の取消し                      | P.6  |
| ・コピー & ペースト                   | P.6  |
| ・ 図形選択 & サイズ変形ツール             | P.7  |
| ・ 自由変形ツール                     | P.7  |
| <ul> <li>・回転ツール</li> </ul>    | P.7  |
| ・ 連続配置ツール                     | P.8  |
| <ul> <li>・自動配置ツール</li> </ul>  | P.8  |
| ・ 背景切り抜きツール                   | P.9  |
| ・ 文字入力ツール                     | P.9  |
| <ul> <li>・矩形-リージョン</li> </ul> | P.10 |

| <ul> <li>自由曲線-リージョン</li> </ul>                                  | -P.10        |
|-----------------------------------------------------------------|--------------|
| ・ リージョンツールの活用                                                   | P.11         |
| ① レンガ積塀の作成例<br>② リージョン図形の合成<br>③ リージョン図形の合成                     |              |
| <ul> <li>③ リージョン図形の前り取り</li> <li>④ 前後閉係移動ツール</li> </ul>         | P12          |
| <ul> <li>・ 左右反転ツール</li> </ul>                                   | P12          |
| <ul> <li>・ 外壁テクスチャ合成ツール</li> </ul>                              | P.13         |
| 第3章 カタリノの操作 (Windows版)                                          | <u>P.14~</u> |
| ① コンテンツ配置                                                       | -P14         |
| <ul> <li>② ユラッシン 品</li> <li>② 画面の拡大と縮小</li> </ul>               | -P.14        |
| <ul> <li>③ コンテンツ位置の微調整</li> </ul>                               | P.15         |
| <ul> <li>④ ニュ・シュー・ハー・ニー</li> <li>④ スケール調整<sup></sup></li> </ul> | -P.15        |
| ⑤ 図形のグループ化/グループ解除                                               | -P.15        |
| 6 色の調節                                                          | -P.16        |
| ⑦ テクスチャの調節                                                      | -P.16        |
| ⑧ テクスチャの外形                                                      | P.17         |
| ⑨ 上手に描くコツ                                                       | -P.17        |
| ⑩ 画像の取出し                                                        | -P.17        |
| ◆ SPパレット                                                        | -P.17        |
| ◆ グリッド表示/非表示・グリッド設定                                             | -P.18        |
| ◆ 印刷する                                                          | P 19         |
|                                                                 | -P 20        |
|                                                                 | D.00         |
| ◎ 上事の刀タロク                                                       | -P.20        |
| <ol> <li>13 見積書の編集</li> <li>P.21</li> </ol>                     | I~22         |
| 第4章 カタリノのオプション(Windows版)                                        | P.23~        |
| ① e-Board(イーボード)との連動                                            | -P.23        |
| • e-Boardの設定                                                    | P.23         |
| • e-Boardに保存 / e-Boardから開く                                      | P.23         |
| • 画像をe-Boardに保存 / 画像をe-Boardから取込                                | -P.24        |

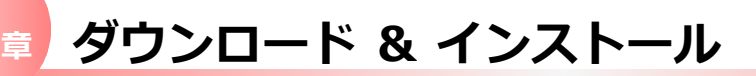

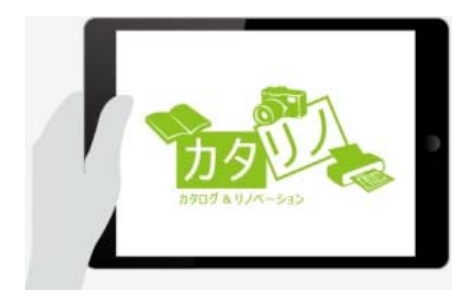

iPad版 カタリノ

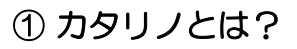

カタリノは、カタログ & リノベーションアプリで Windows版とiOS版の2種類に分かれます。

その場で撮影した画像にイメージパースを創り、 登録したカタログから、イメージ素材を貼って 調整するだけです。いわゆる『写真合成』が簡単 に作成できます。

同時に費用を算出し、お見積書も作成できます。

プラン・イメージのご確認や営業/ご提案等にお使い いただけるダウンロードフリーのアプリケーション

外構・造園・リフォームのみならず、色々な分野

でご利用いただける多機能アプリです。

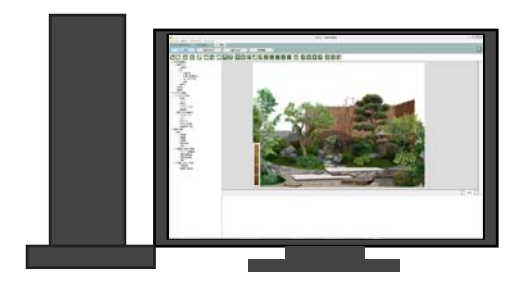

Windows版 カタリノ

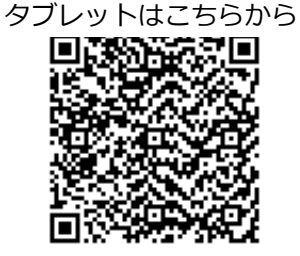

QRコードを読み取ってください。

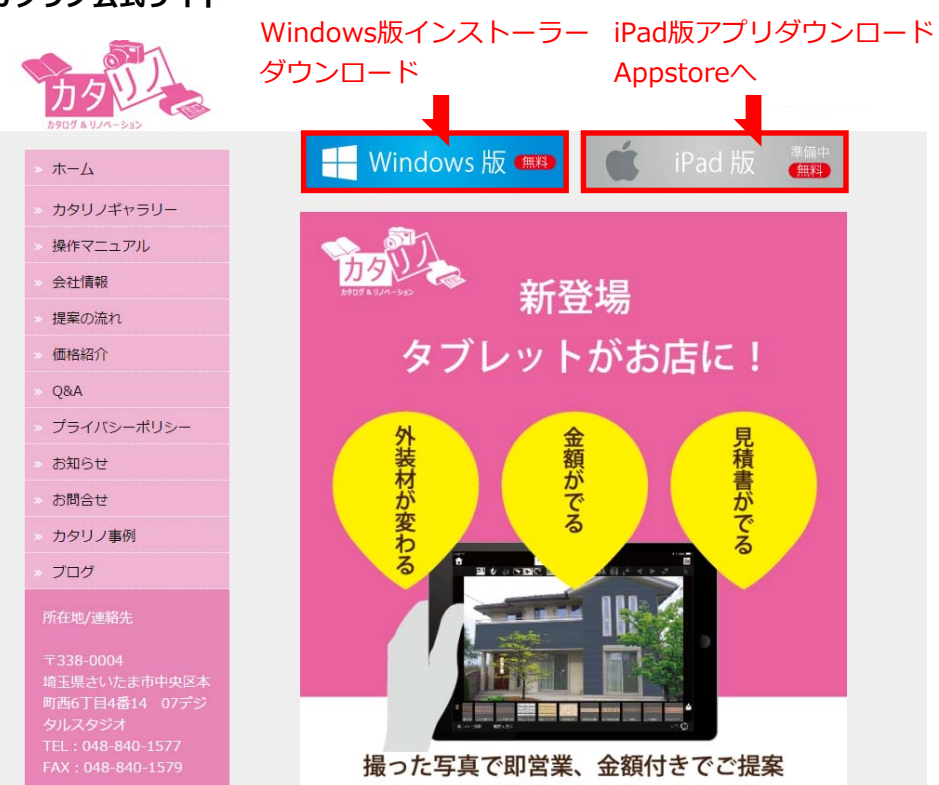

です。

カタリノ公式サイト

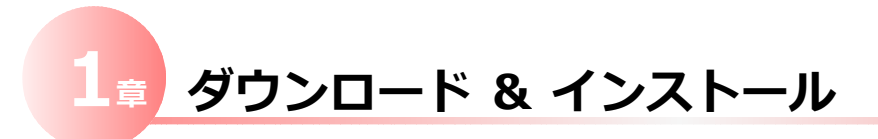

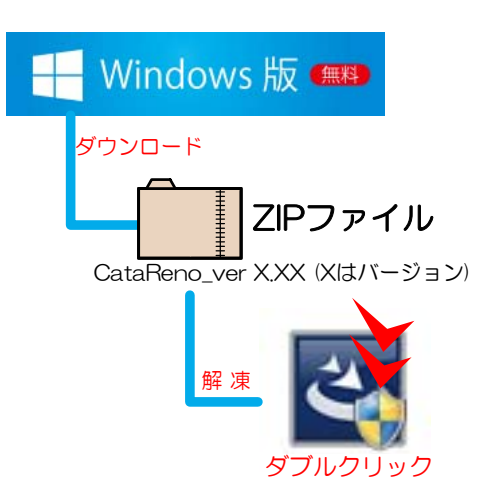

#### ② カタリノWindows版 ダウンロード

カタリノ Windows版のインストール用ファイルは 公式サイトの左図バナーをクリックすると、ダウン ロードできます。

ダウンロードしたZIPファイルを解凍して、解凍した フォルダ内の**"setup.exe**"ファイルをダブルクリッ クし、インストールを実行します。

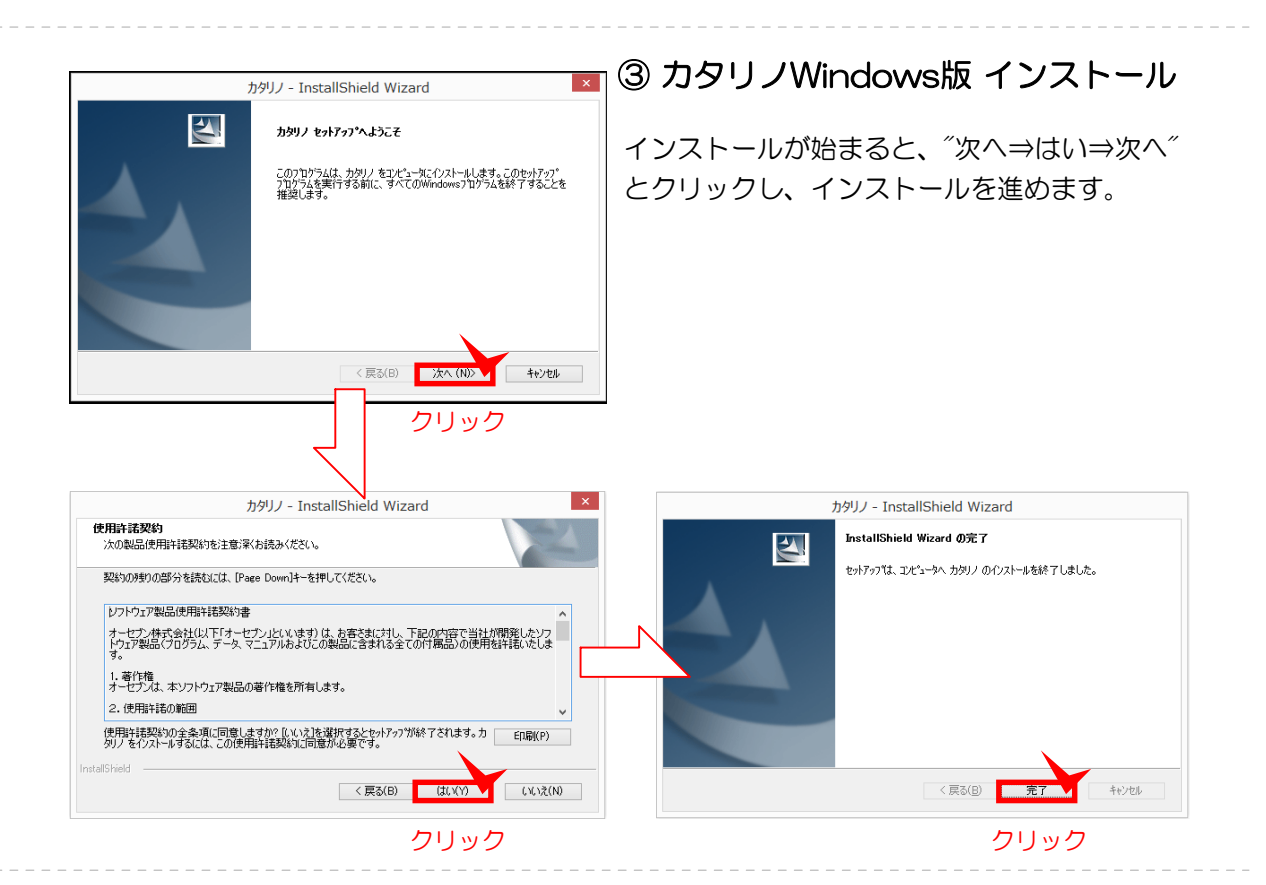

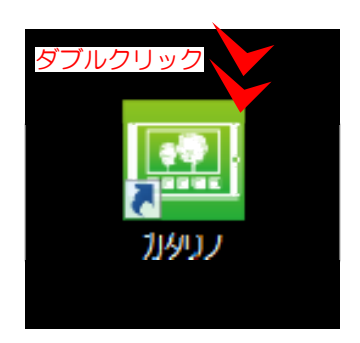

#### ④ ソフト起動

インストールが完了すると、デスクトップに左の ようにカタリノのショートカットができます。

こちらのショートカットをダブルクリックすると ソフトが起動します。

## 🗯 ダウンロード & インストール

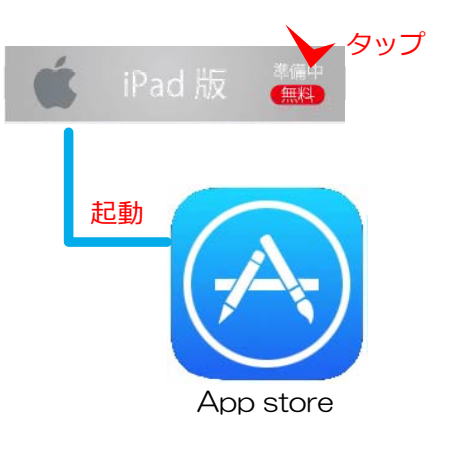

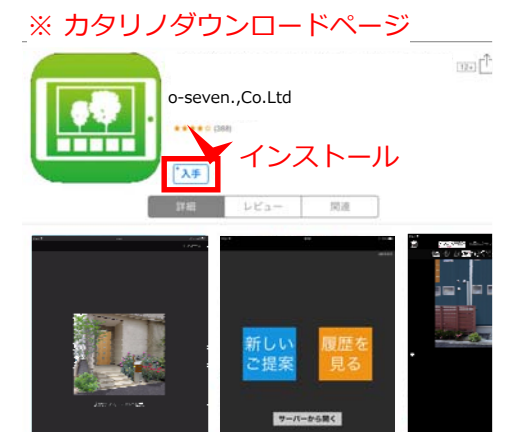

説明

#### ⑤ カタリノiOS版 ダウンロード

公式サイトよりバナーをクリックすると、Appstore アプリが起動し、カタリノダウンロードページが表示 されます。

App store のカタリノページより、"入手"をタップ すると、お持ちのiPadにカタリノがインストールされ ます。

※注意 インストールは無料ですが、インストールの際に、 Apple IDとパスワードが必要になります。

事前にAppleへのご登録を済ませてからダウンロード ください。

#### ⑥ カタリノiOS版 インストール & 起動

カタリノのインストールが完了するとホーム画面に カタリノのアイコンが表示されます。こちらをタッ プするとカタリノが起動します。

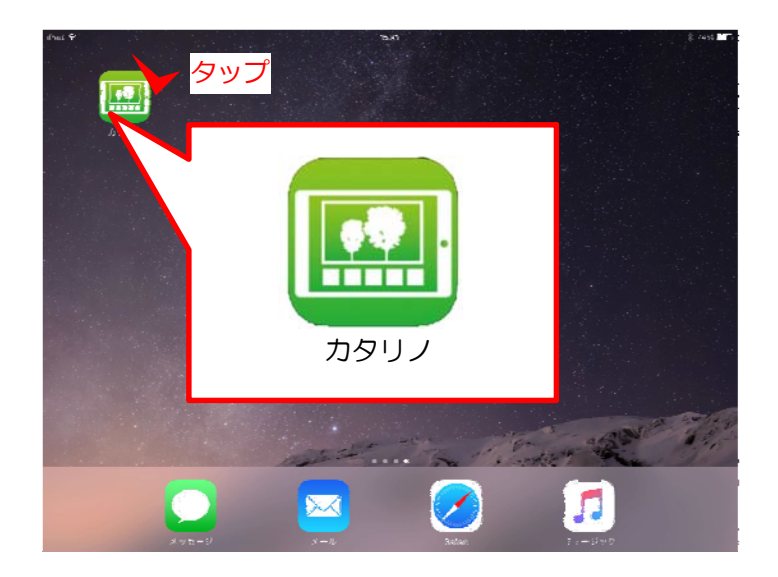

① 操作画面について

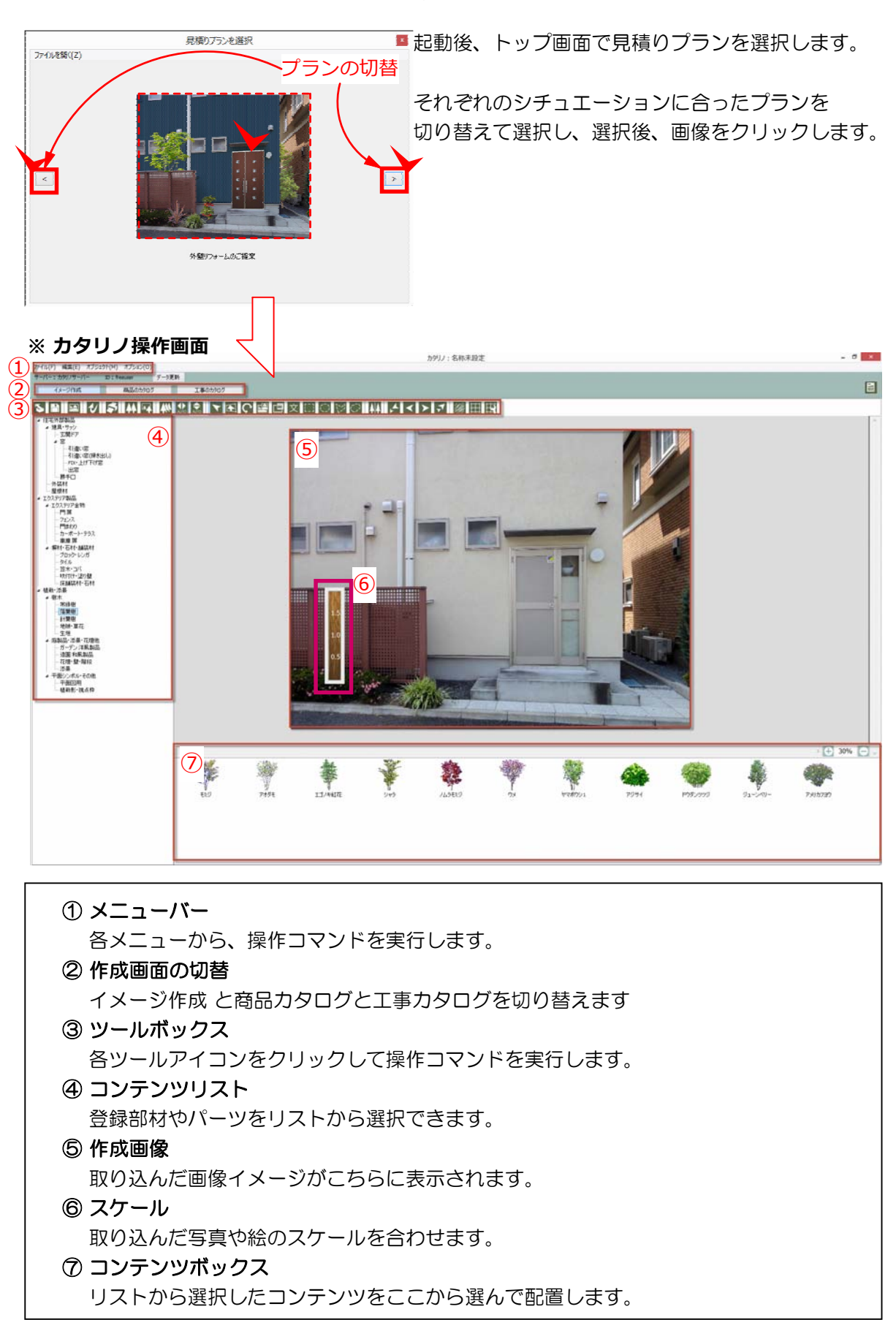

② 各ツールの説明

カタリノの各ツールの用途に関して、ご説明します。

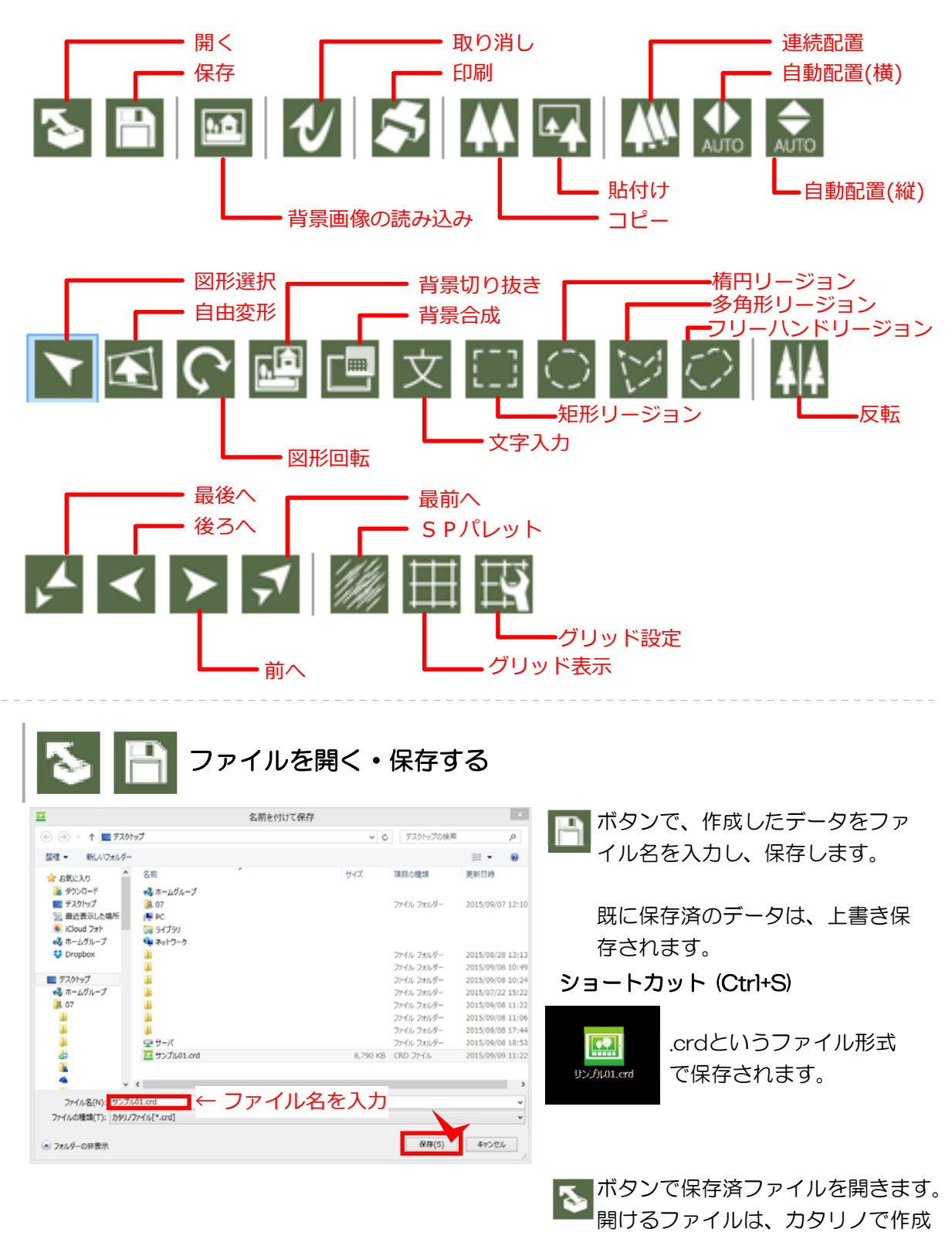

したファイル(拡張子.crd)です。

ショートカット (Ctrl+O)

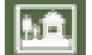

背景画像の読み込み(ショートカット Ctrl+I)

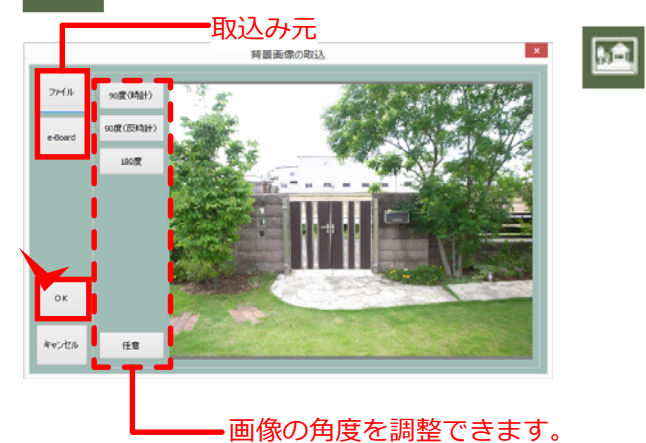

ボタンで、背景画像を読み込みします。 背景画像ファイルを、パソコンからか e-Boardから取り込むことができます。

画像選択後、OKボタンで背景に 画像が取り込まれます。

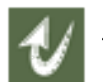

「「「「「「「「」」」(ショートカット Ctrl+Z)

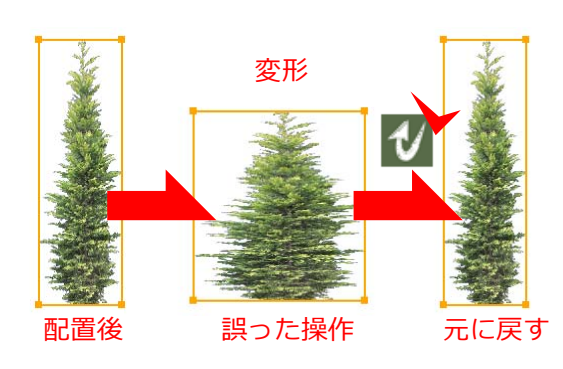

#### ✓ ボタンで、作業をひとつ前に戻す事が出来 ます。また、取り消した作業を再度やり直し する場合は、編集メニュー ⇒ やり直しをお 選びください。

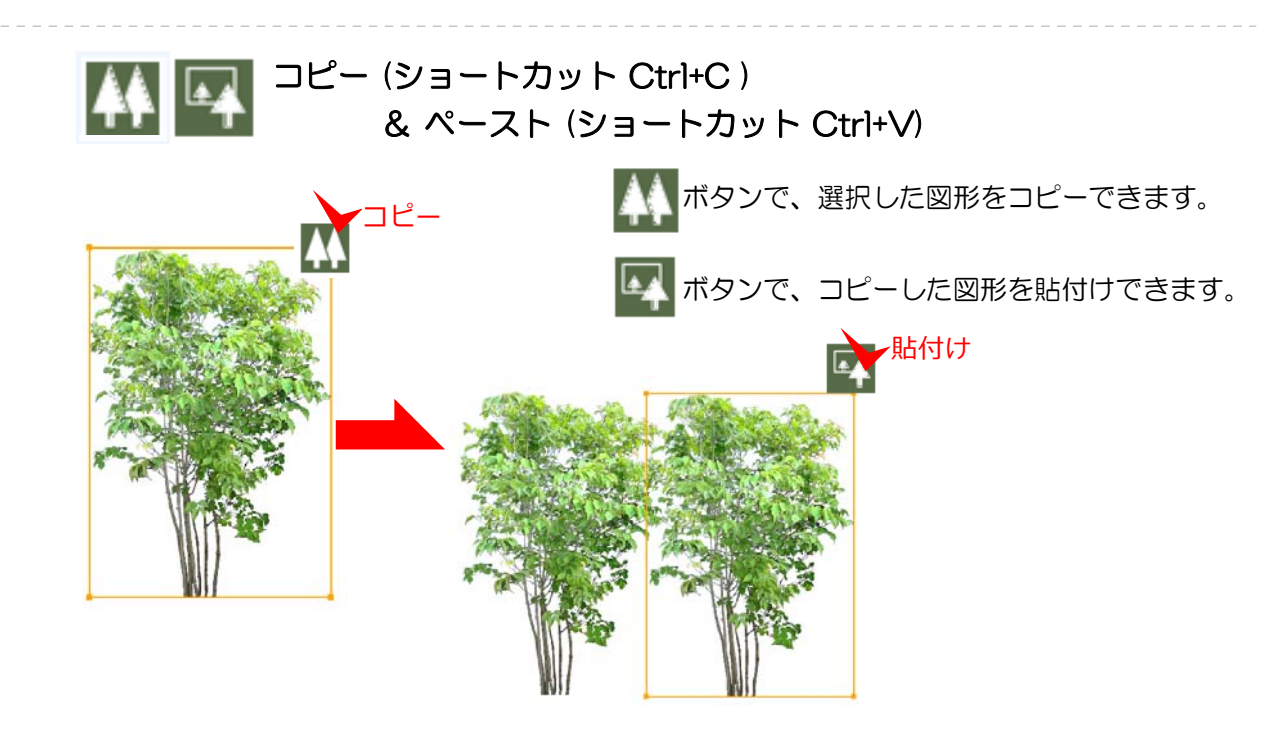

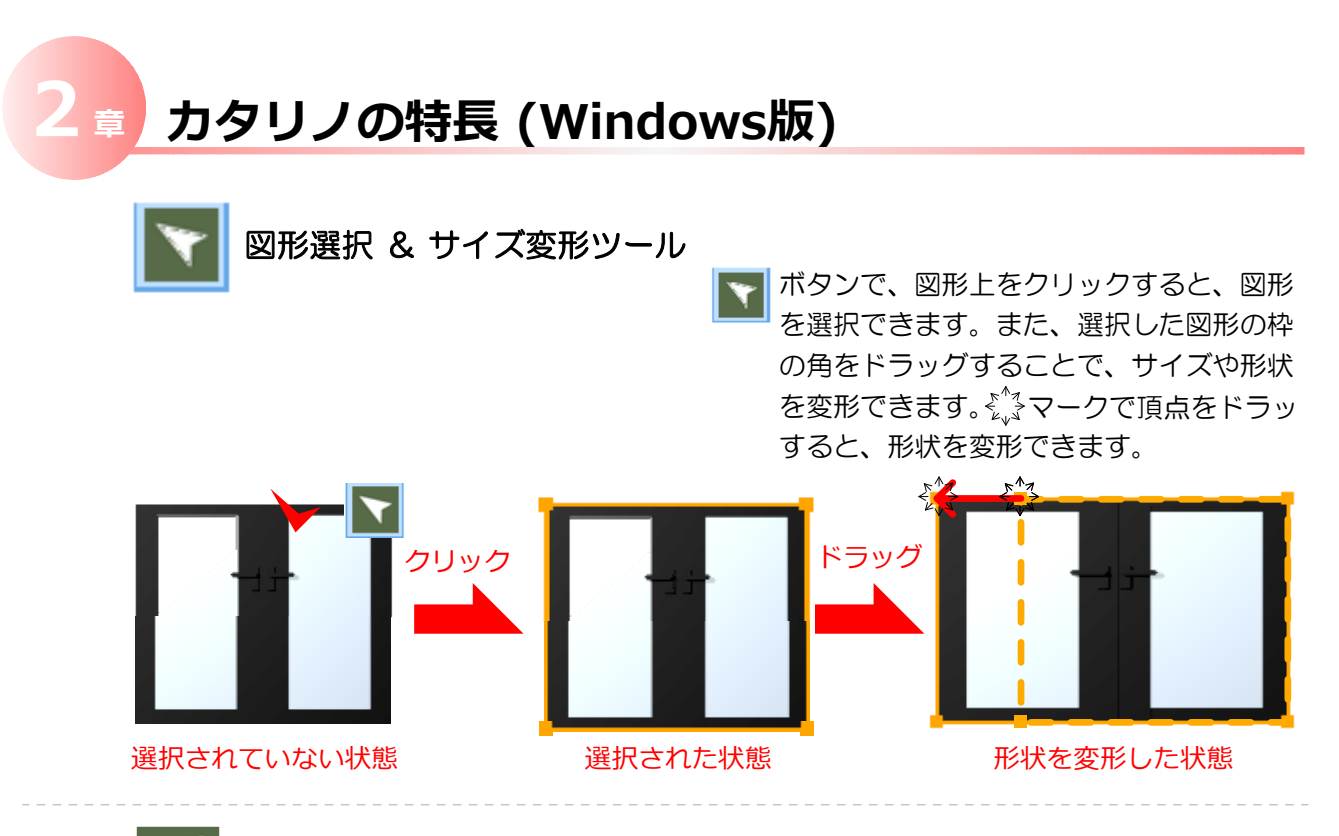

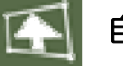

自由変形ツール

■ ボタンで、配置した図形を選択すると、 赤枠の状態で、€♪マークでドラッグし、 図形の形状を写真の角度や、合わせたい 位置に、頂点をドラッグで合わせる事が 出来ます。最後にダブルクリックで形状 が確定します。

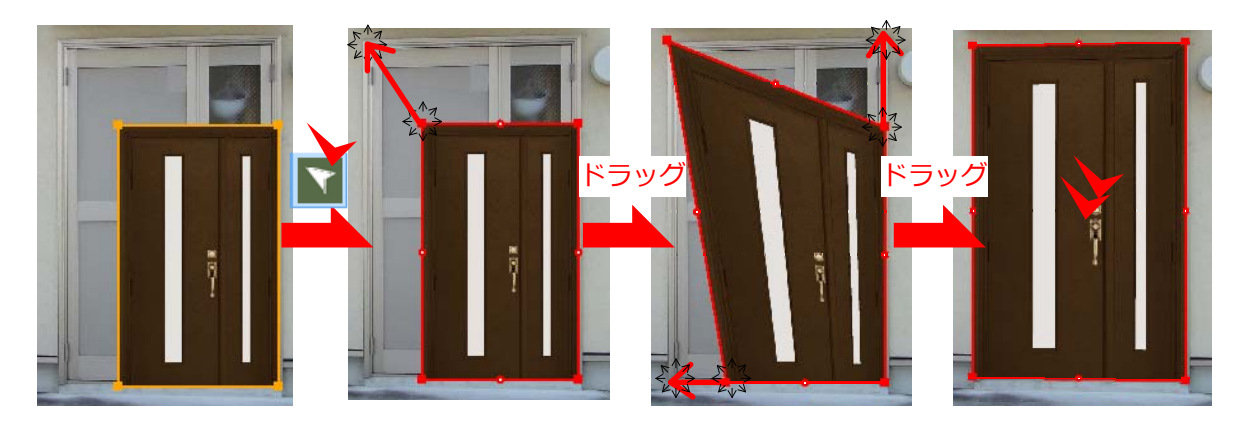

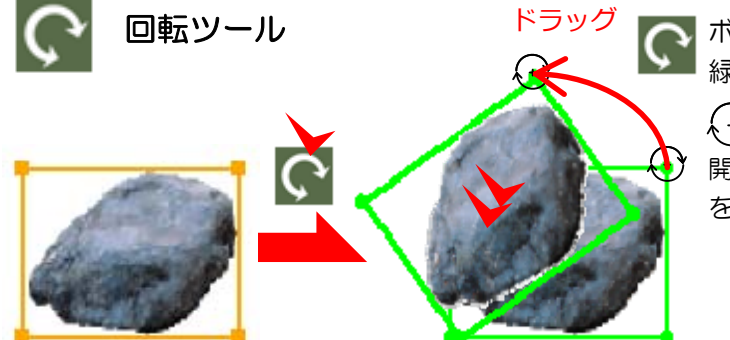

「「ボタンで、配置した図形を選択すると、 緑枕のは能で、 医ちちょう レイ・ 緑枠の状態で、頂点をドラッグすると

> (+)マークで、図形を回転できます。 開店後はダブルクリックで、回転角度 を確定させます

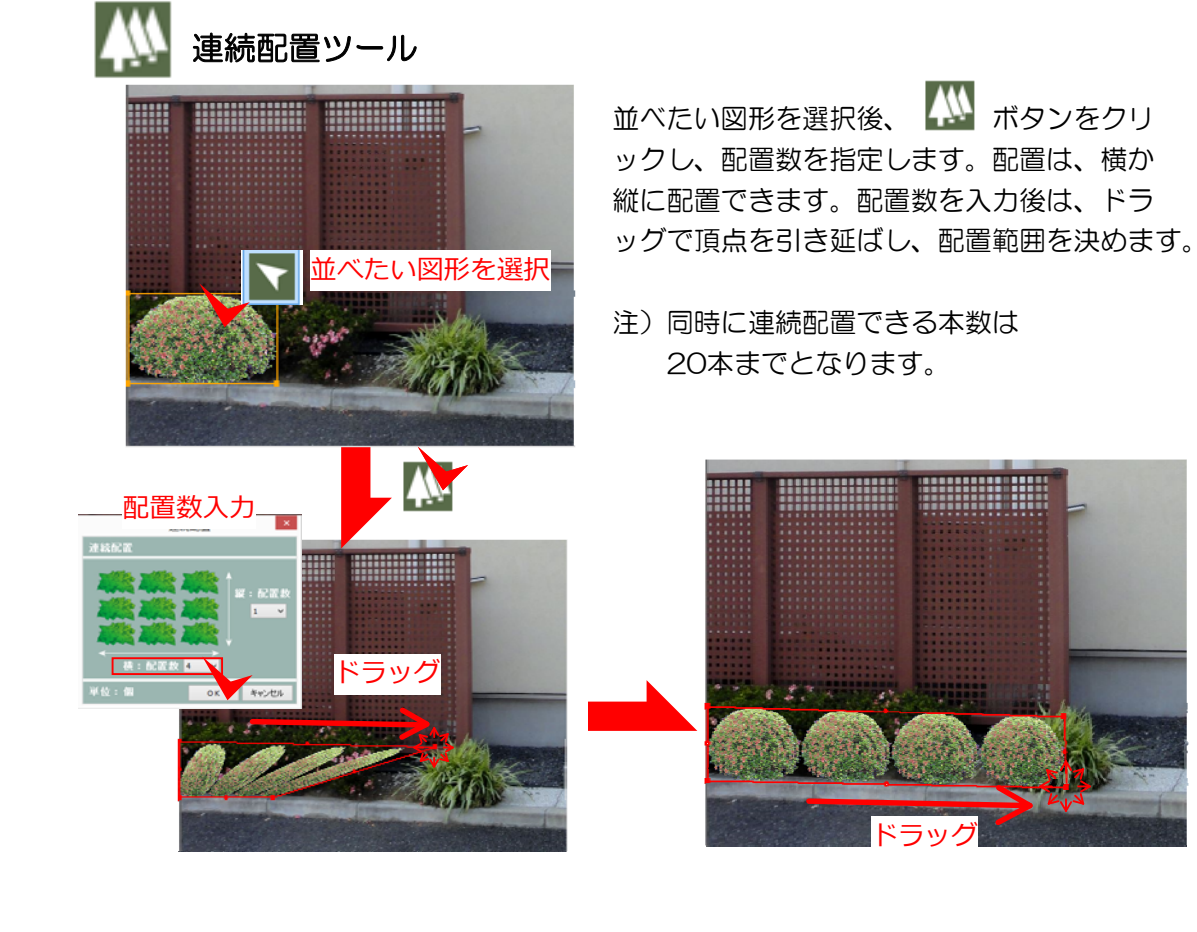

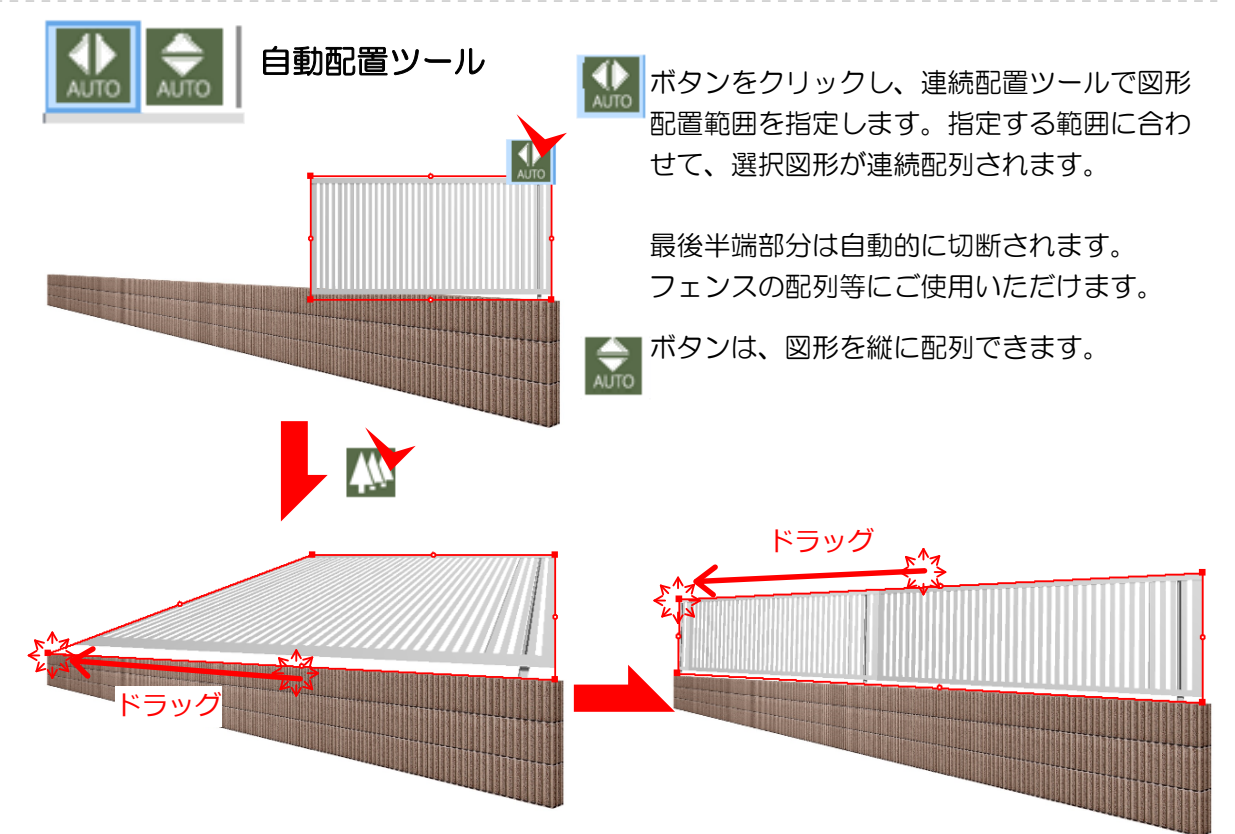

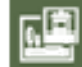

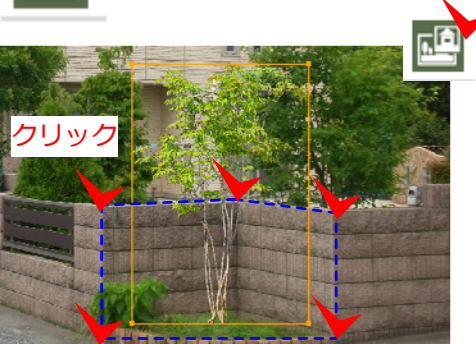

背景切り抜きツール

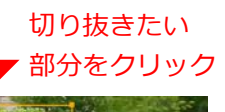

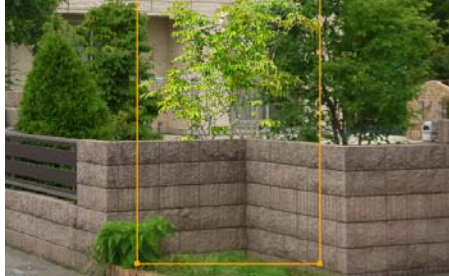

写真にある塀の裏側に図形を移動させる場合、背景 画像を切り抜き、レイヤーを作成し、図形を手前に 移動させます。

ボタンをクリックし、切り抜きたい部分をクリックし、範囲を切り抜きします。

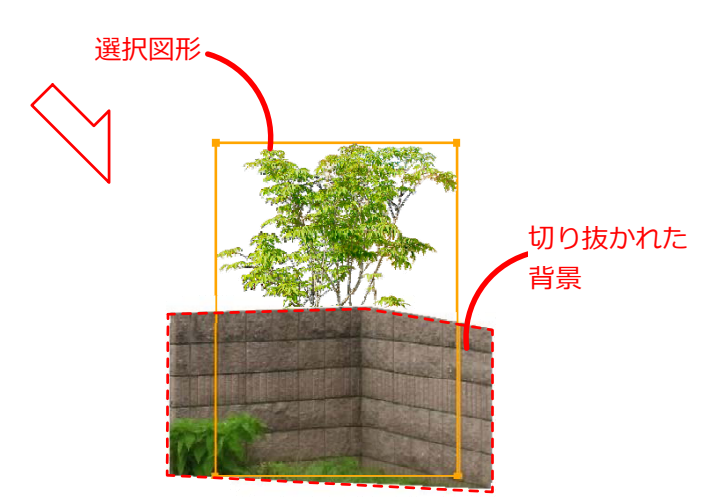

| 文             | 文字入カツ   | ール  |       |
|---------------|---------|-----|-------|
|               | 文字列     | 入力  | ×     |
| [ <u>25</u> 5 | に文字を入力し | ます。 |       |
|               | MSPゴシック | 11  |       |
| 設定            |         | ОК  | キャンセル |

ズボタンをクリックし、文字を入力したい部分を クリックすると、文字列入力ウインドウが表示され ます。文字を入力後、設定ボタンをクリックします。

フォントウィンドウでは、文字のフォント名・スタ イル・サイズを決めます。また、取り消し線や下線 を加えて、文字を装飾できます。

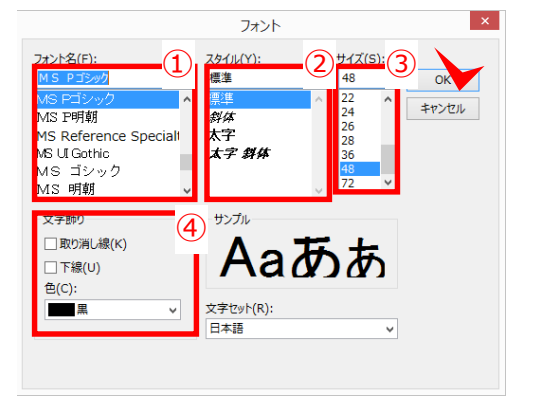

② 文字のスタイル 標準・*斜体*・太字・太字 斜体

③ 文字のサイズ

④ 文字の装飾 田<u>田り消し線</u>・<u>下線</u>・カラー

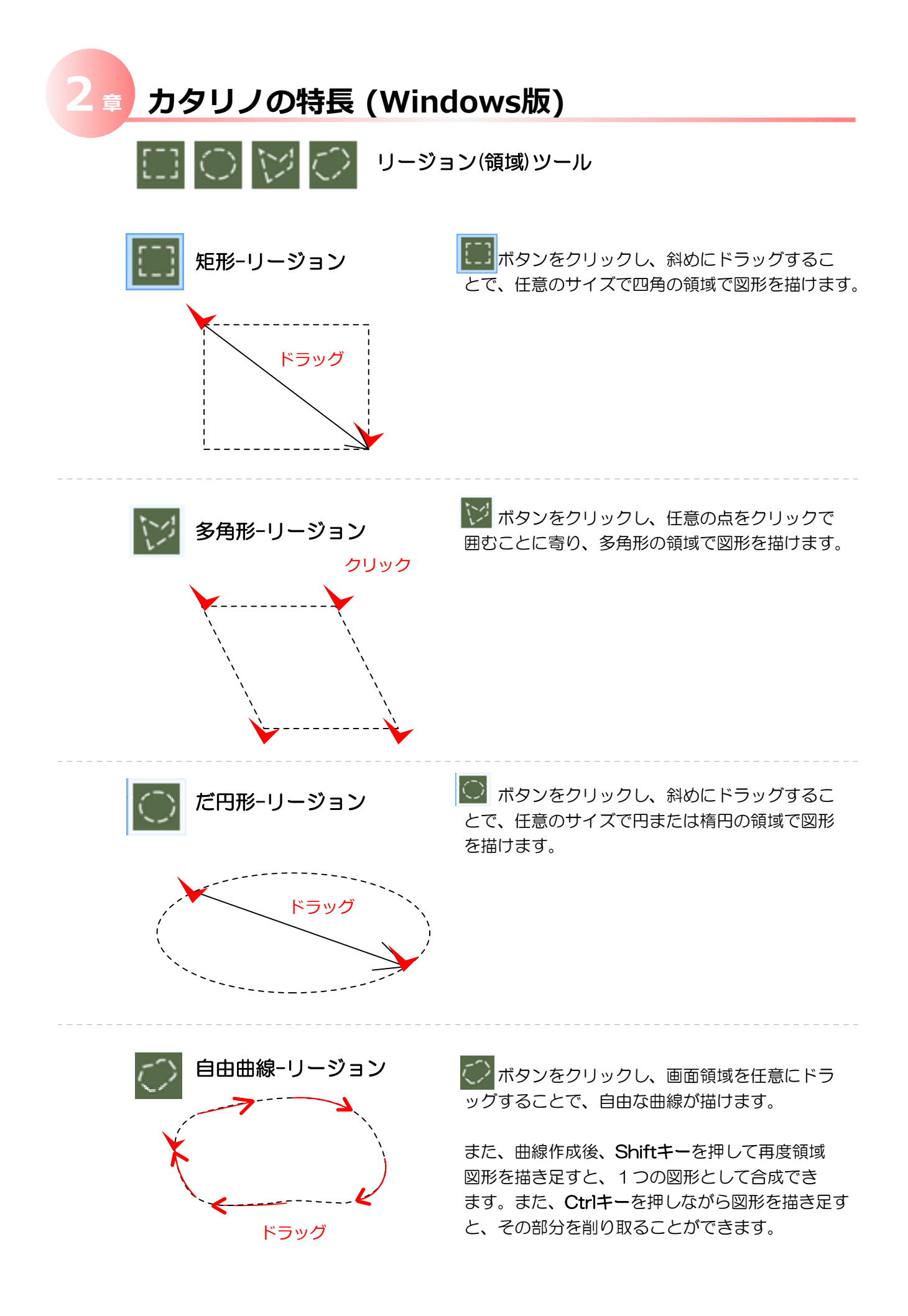

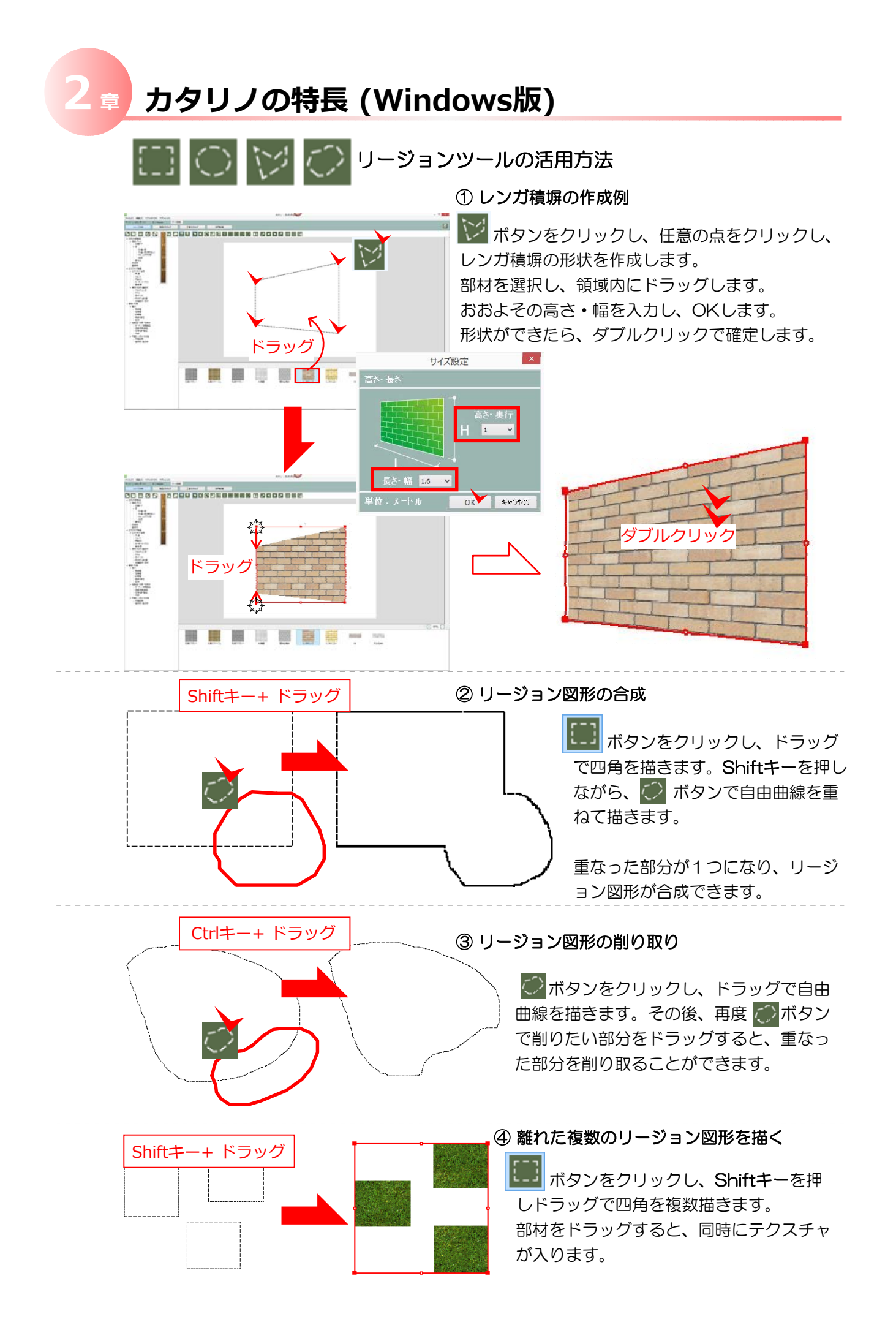

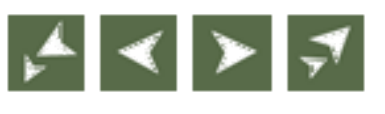

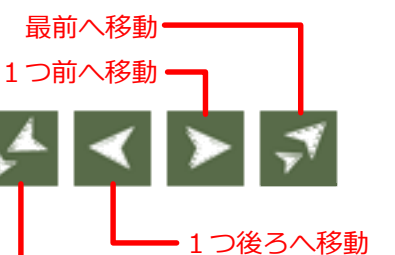

• 最後へ移動

前後関係移動ツール

重なった図形の順序を入れ替えます。図形を選択し 各ツールボタンをクリックします。

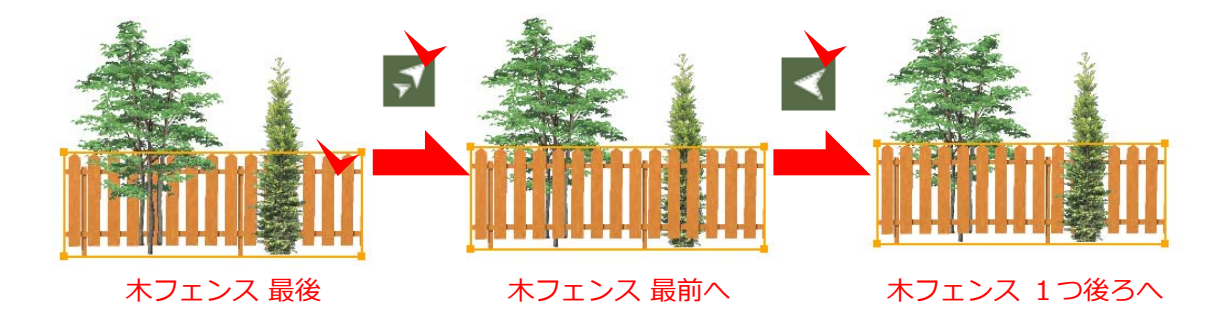

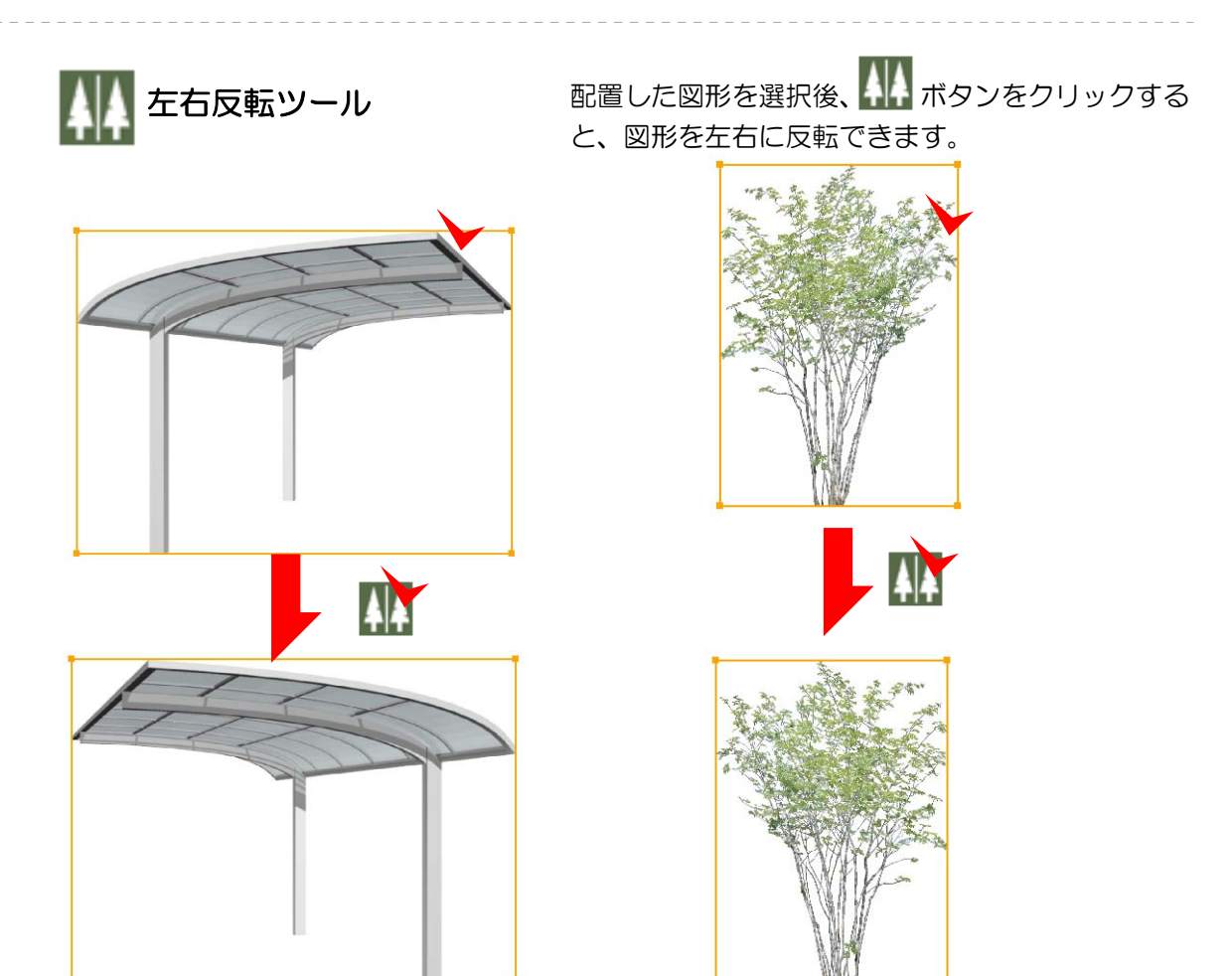

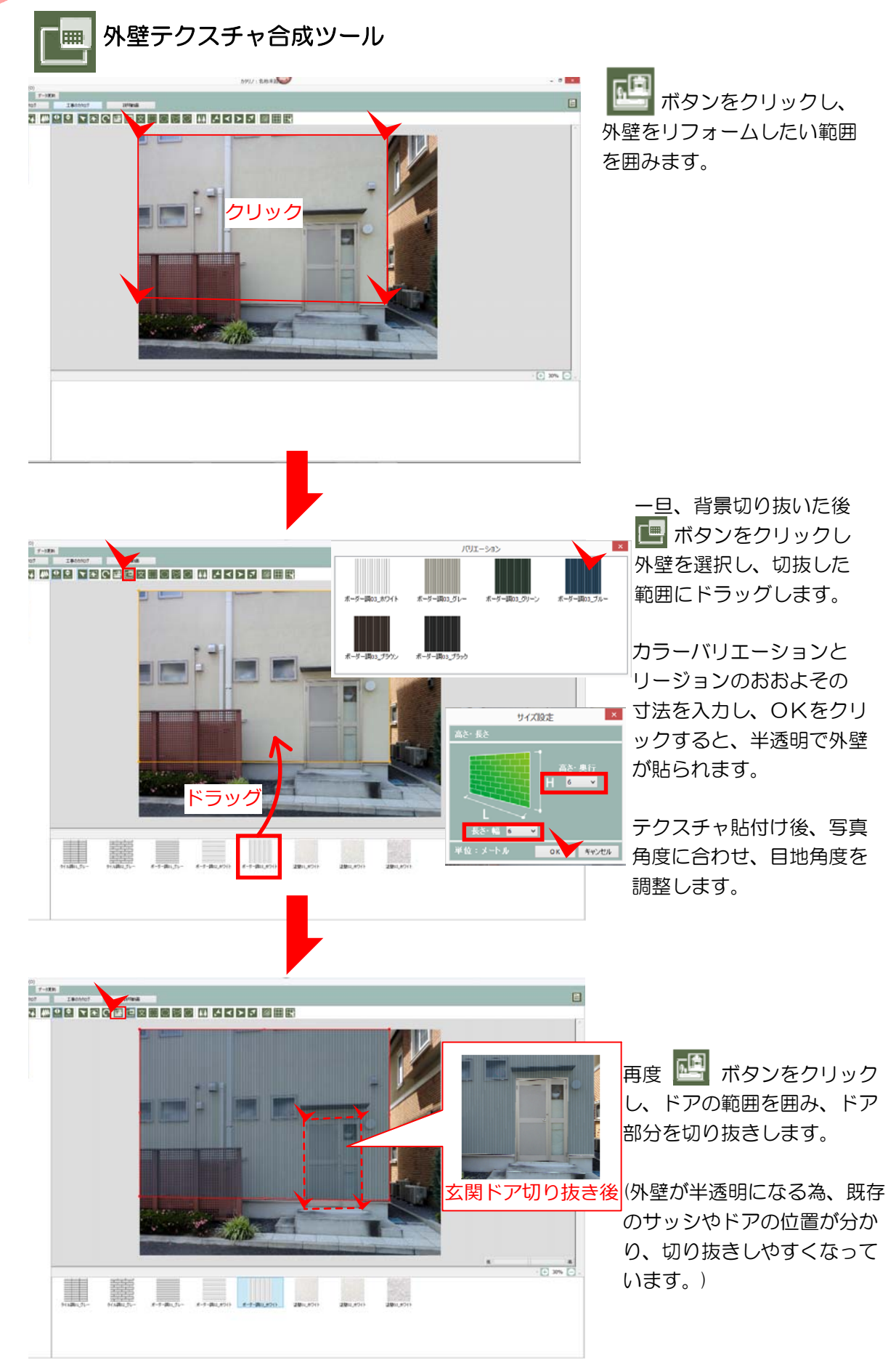

# 3章 カタリノの操作 (Windows版)

① コンテンツ配置

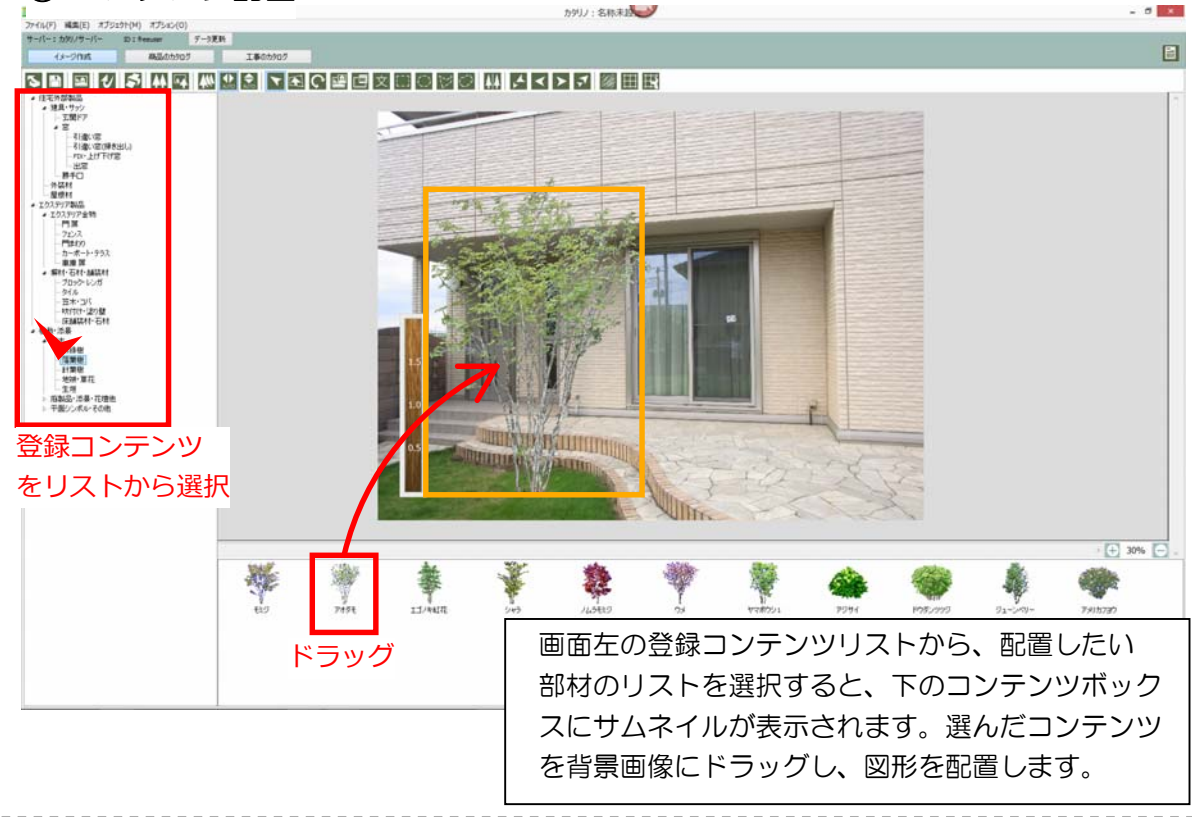

#### ② 画面の拡大と縮小

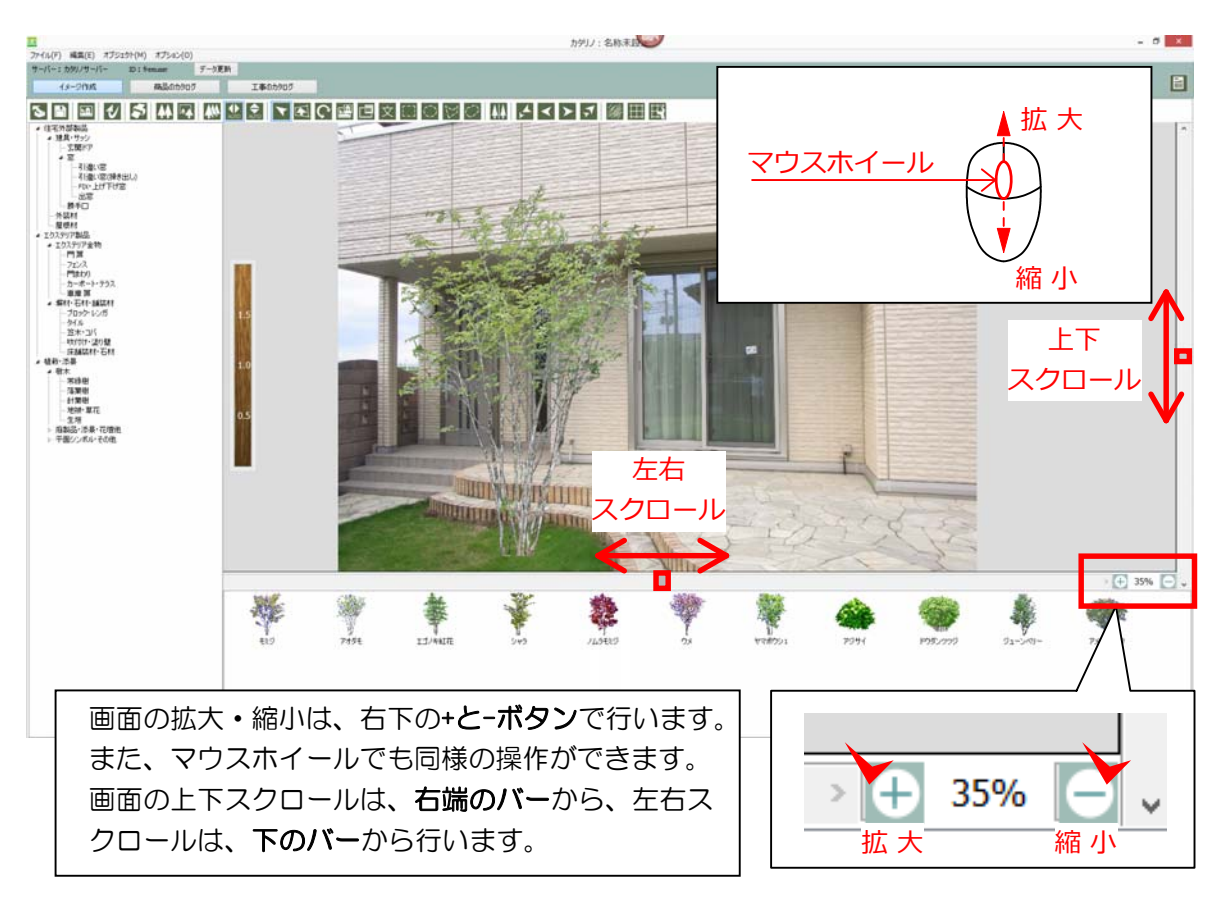

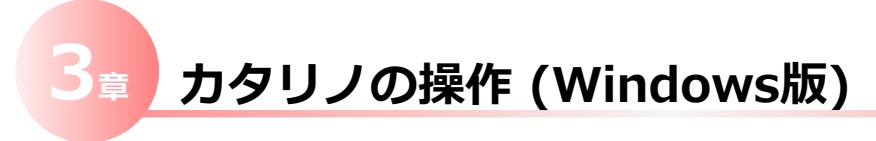

③ コンテンツ位置の微調整

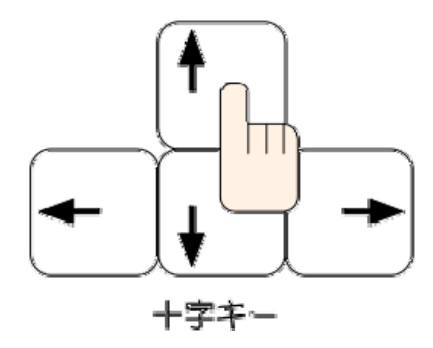

矢印キーを押して、配置したコンテンツ位置を 少し移動します。Shiftキー+矢印キーを押すと 1回の移動幅が少し大きくなります。

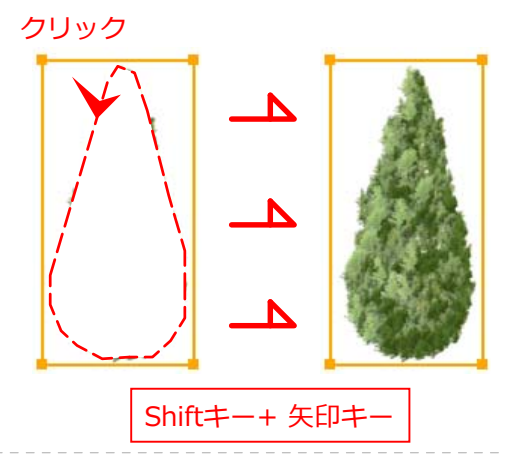

④ スケールの調整

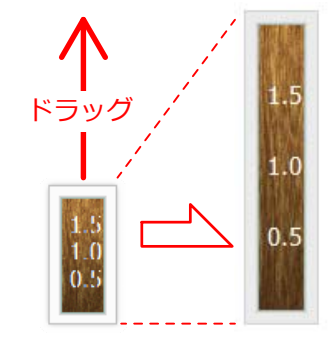

スケールは、**<sup>"</sup>メニュー⇒オプション⇒定規**"で 表示・非表示を切り替えできます。

初期設定で2mに設定されていますが、単位を インチとフィートに切り替えできます。

あらかじめ、背景画像の2mの位置に合わせて、 スケールを上下に伸縮して調整し、配置する部材 のサイズ調整の目安にすることができます。

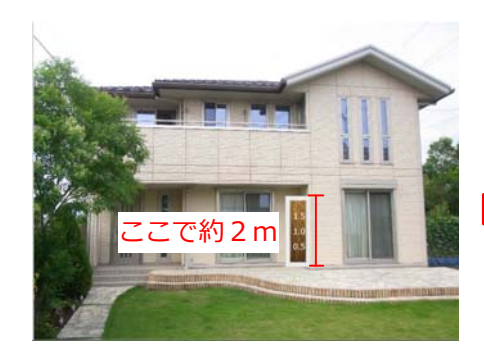

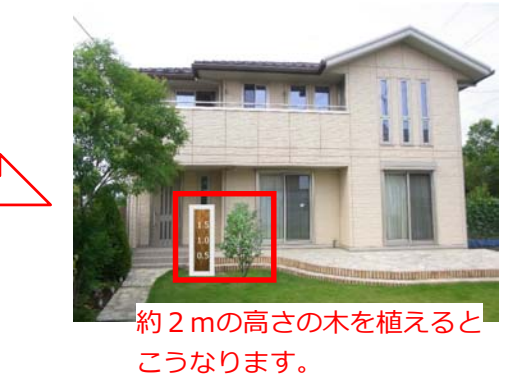

#### ⑤ 図形のグループ化(Ctrl+G) / グループ解除(Ctrl+U)

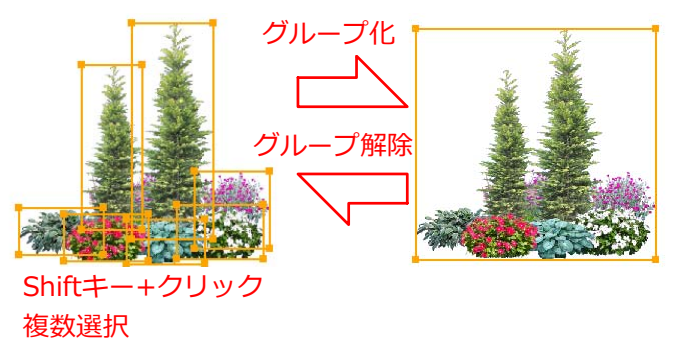

配置した図形を、Shiftキーを 押しながらクリックで選択する と、複数の図形を選択できます。

複数図形を選択後、 **<sup>"</sup>オブジェクト ⇒ グループ化"** で、1つにまとめることができます。 **<sup>"</sup>グループ解除"**で元に戻せます。

## ☞ カタリノの操作 (Windows版)

⑥ 色の調節 (Ctrl+J)

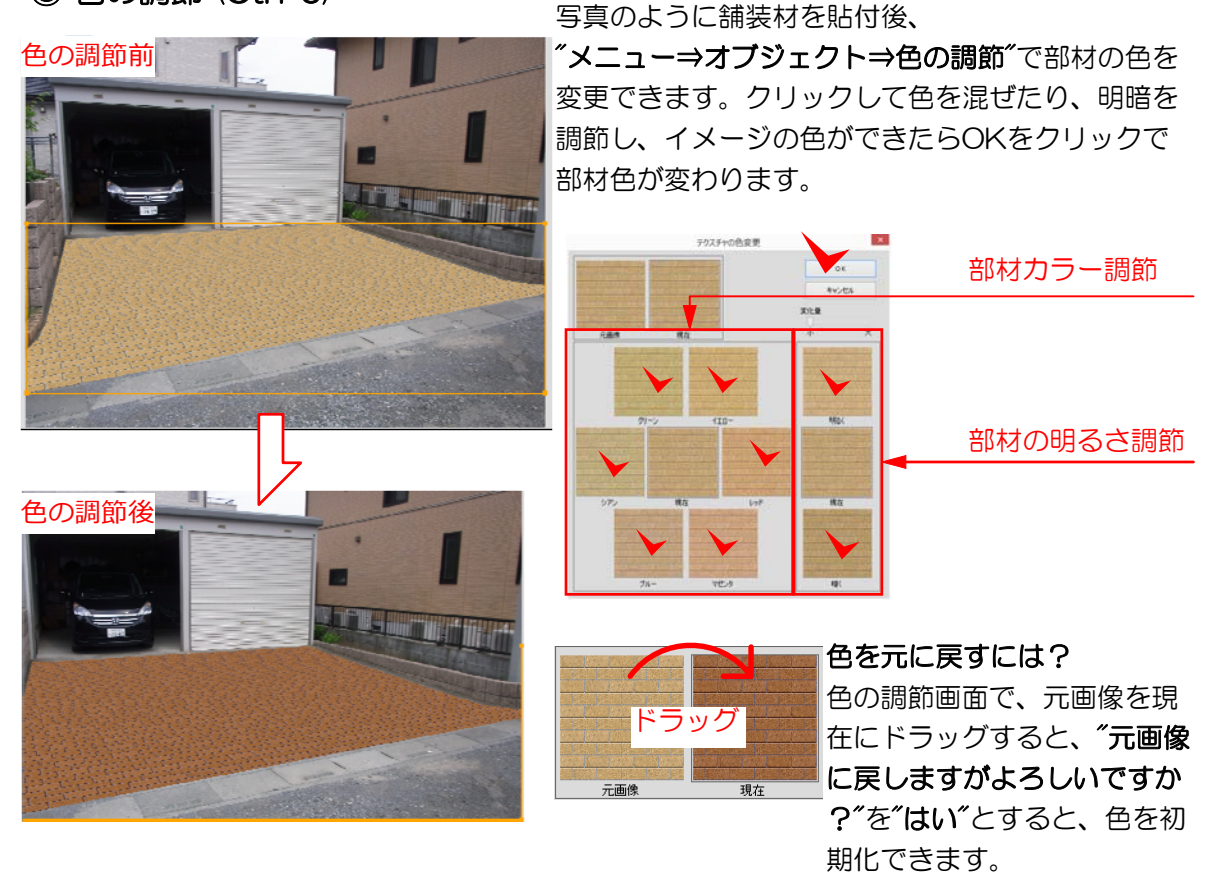

⑦ テクスチャの調節 (Ctrl+T)

クリック

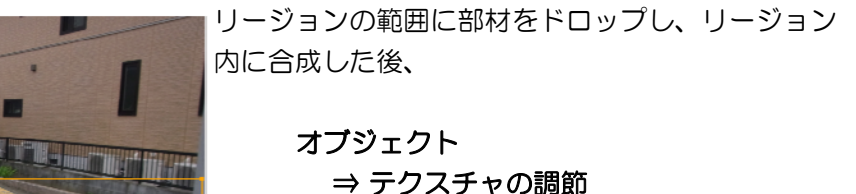

で、テクスチャの目地の方向や、角度調節を再 度変形し直すことができます。

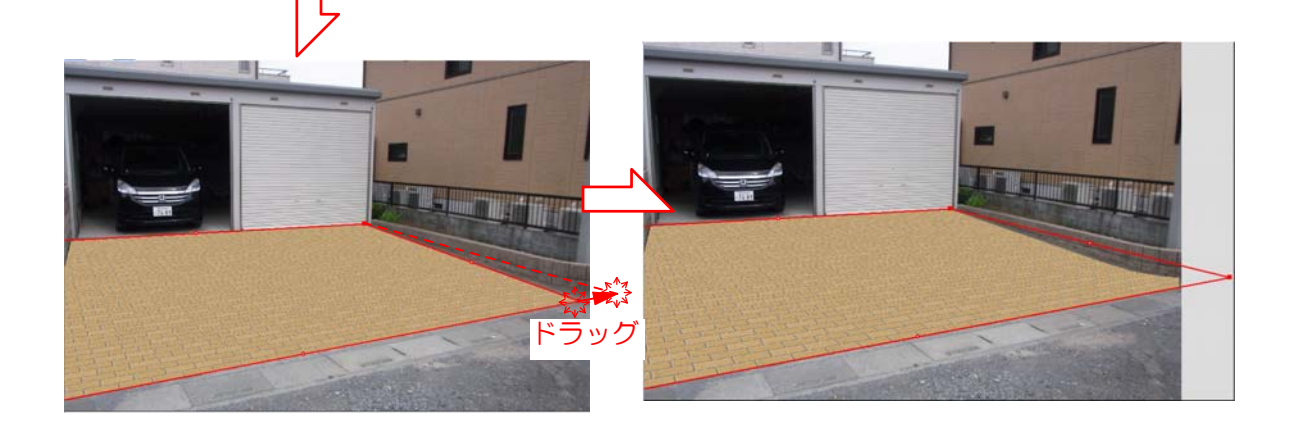

⑧ テクスチャの外形

リージョンで囲んだ範囲に部材をドロップして 幅・高さを入力後、形状が決まったら、リージョ ンで囲んだ範囲の縁に外形が表示されます。

これは、寸法などを追うために、縁に枠線がある ほうが図形が見やすくなるため、追加された機能 です。

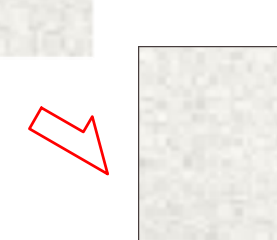

⑨ 上手に描くコツ

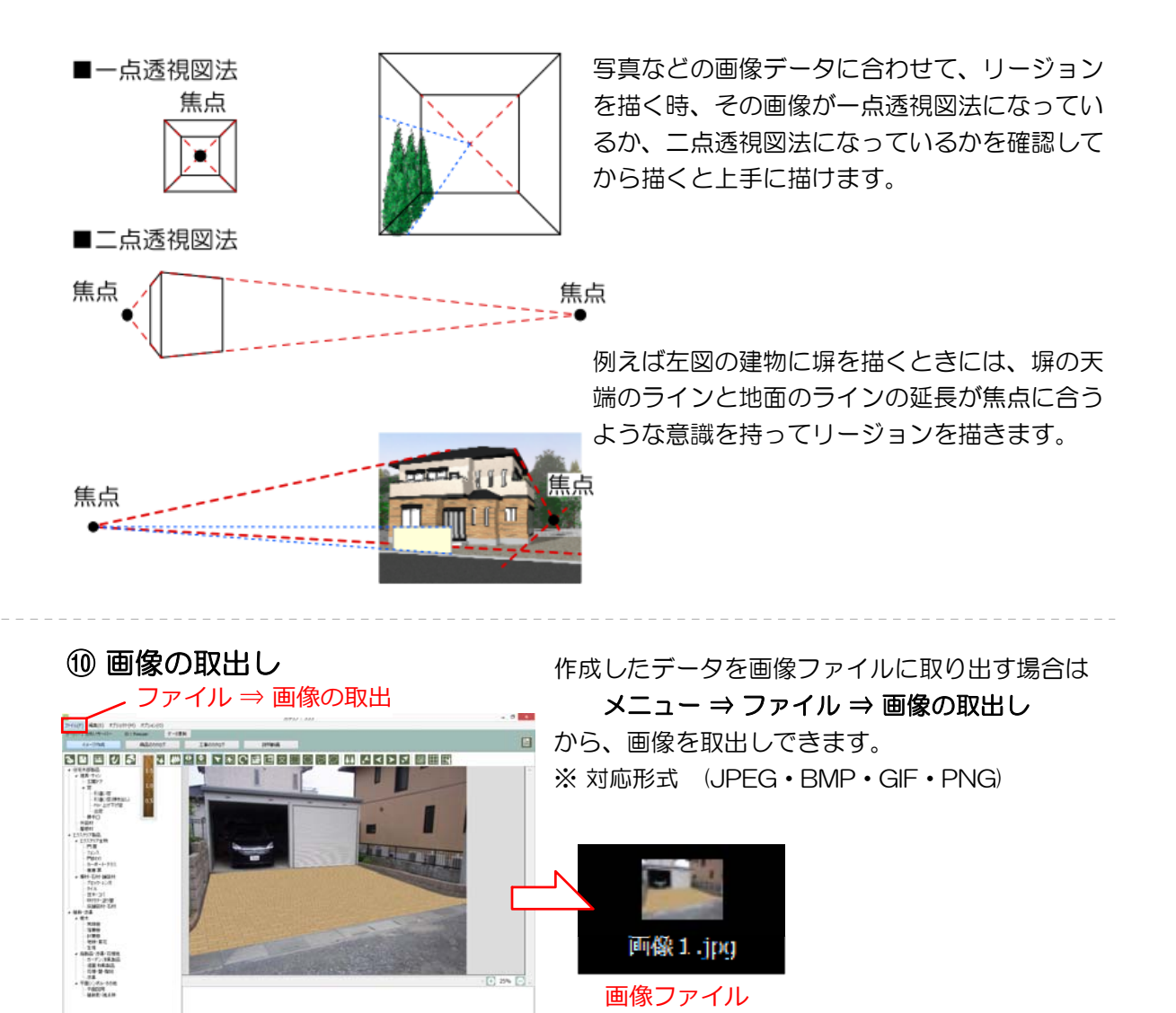

### カタリノの操作 (Windows版)

//// SPパレット

出来上がったプランのイメージの変更ができます。 それぞれクリックすると効果が入ります。 数回クリックして同じ効果を重ねる事もできます。

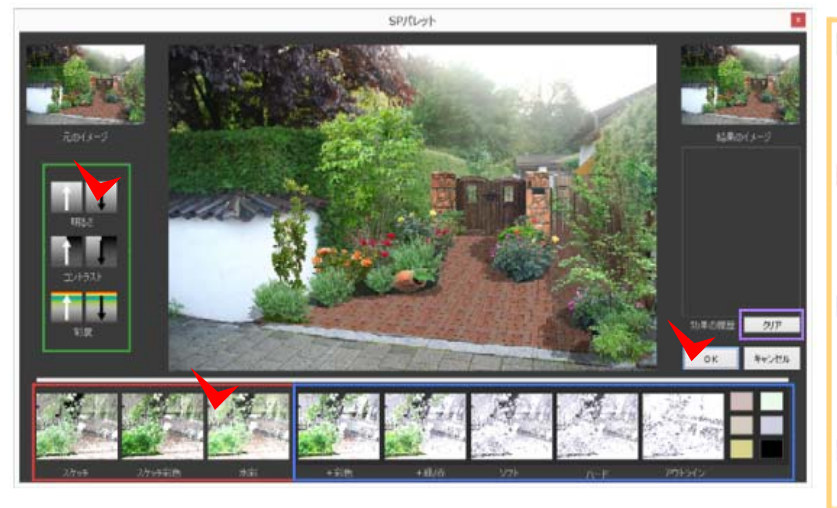

 明るさ/コントラスト/彩度 矢印で明るさなどの調整ができます。クリックする度に段階が変わります。
 スケッチ/スケッチ彩色/水彩 スケッチ風の効果をクリックで設定できます。クリックするたびに効果が重なっていきます。
 +彩色/+緑/赤/ソフト/ハード/ アウトライン
 右のカラーを反映できます。
 キャッキューに理解できます。

お好きなカラーに調整できます。 クリア

設定した効果をクリアします。

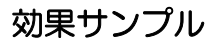

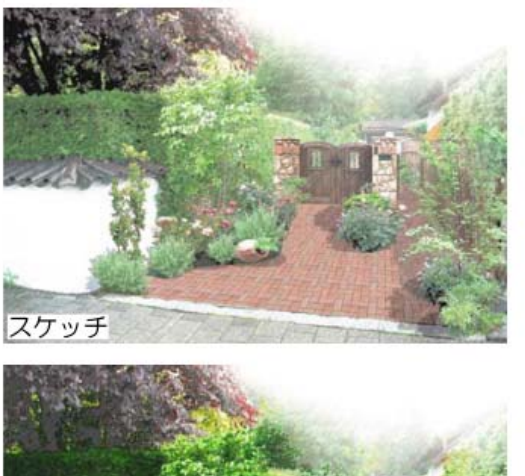

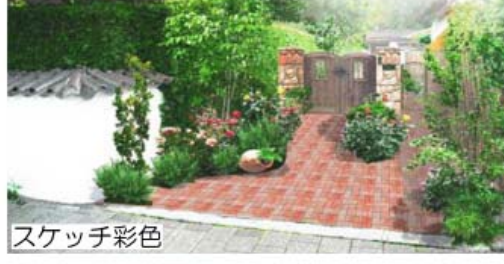

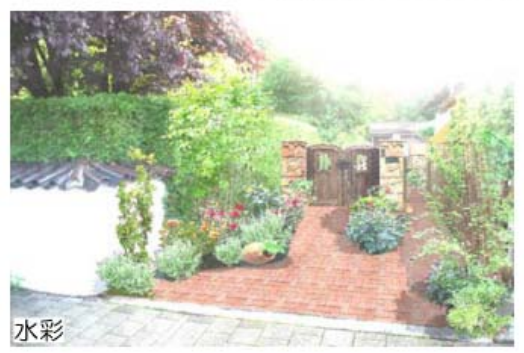

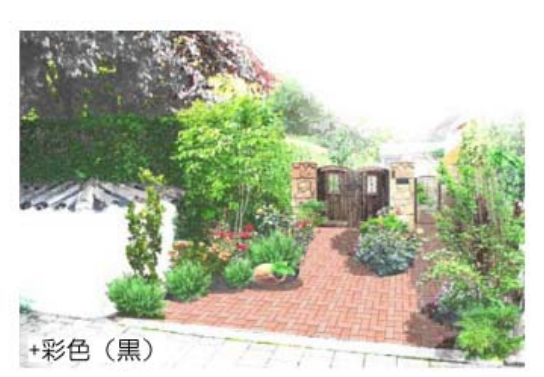

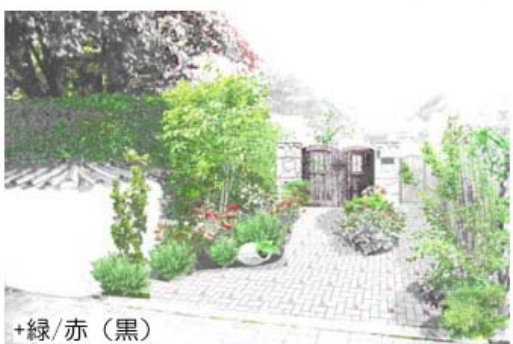

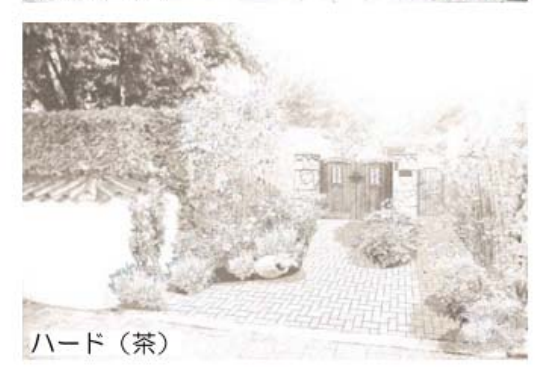

| a カタリノの操作 (Windo                  | ows版)                                                                                                    |
|-----------------------------------|----------------------------------------------------------------------------------------------------|
|                                   | タン (左)                                                                                                    |
|                                   | Ⅲ ホタンをクリックすると、クリッドマスの<br>表示/非表示を切り替えできます。                                                                                                    |
| June     June       June     June | 表示されるグリッドは、実線で表示される間隔<br>は、1mです。また、破線の間隔は0.5mを表し<br>ています。<br>ボタンをクリックすると、下絵のようなグリ<br>ッド設定ウィンドウが表示され、基本設定をク<br>リックした後、実際に距離を拾える2点を指定<br>します。その後、寸法を入力し、OKをクリック<br>すると、指定した距離でグリッドマスが設定さ<br>れます。 |
| グリッド設定                            |                                                                                                    |
|                                   |                                                                                                    |
| ОК ++>>セル                         | 5.800 日離の入力                                                                                                    |
| 数値の増減7                            | ボタン 5 - 8 - m                                                                                                    |

また、**原点指定ボタン**は、ボタンをクリックの後グリッドの原点となるポイントをクリックするとグリッド位置を図形の基点に合わせる事が出来ます。

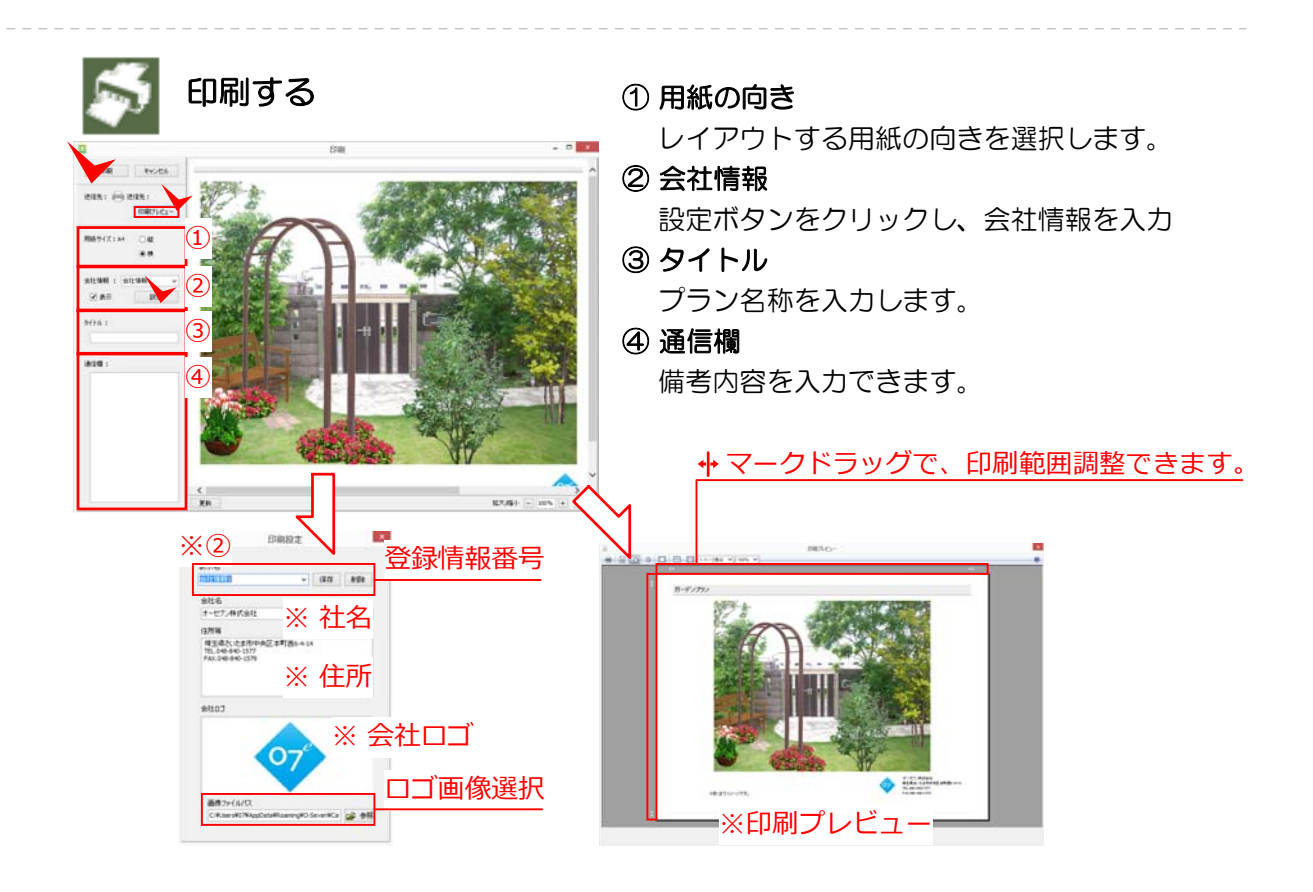

# ≢ カタリノの操作 (Windows版)

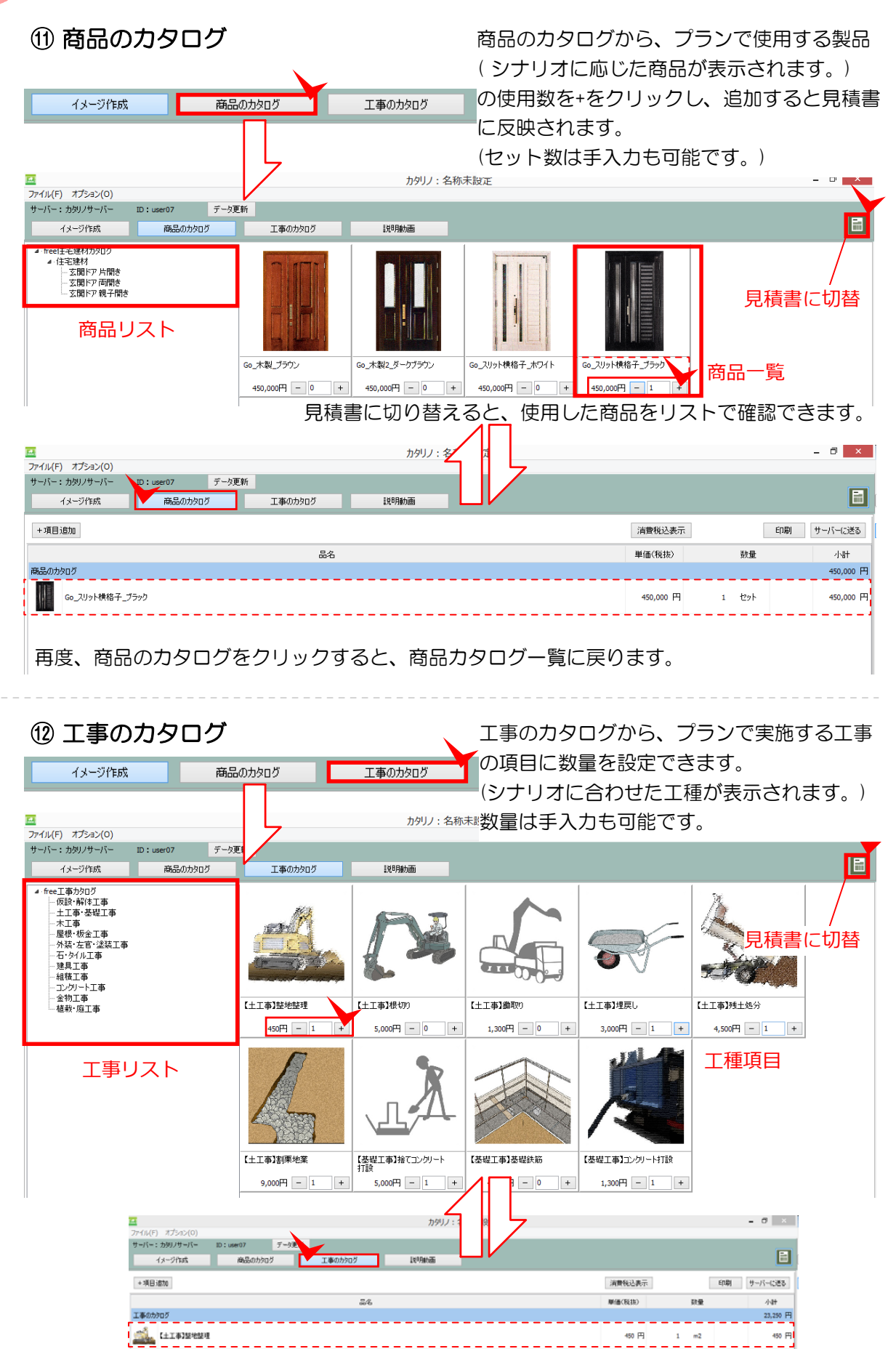

# カタリノの操作 (Windows版)

(13) 🗐 見積書編集

| 13 🔝 見積書編集                                                                                                    | 見積り作成画面                                                                                                    |
|----------------------------------------------------------------------------------------------------|----------------------------------------------------------------------------------------------------|
| <br>「イバイ) ボラムン(O)<br>デーバー・カラリン(ヨーバー D):set27. デーンを用                                                                                                    | カツリ : 名称車動 <b>型</b> -                                                                                                    |
| 43-2016 RABODOS IRMINE                                                                                                    |                                                                                                    |
|                                                                                                    | W(\$78(8) 89\$                                                                                                    |
|                                                                                                    | 2.00 円 0 単                                                                                                    |
| 1 (12) (12) (12) (12) (12) (12) (12) (12                                                                                                    | 10,000 PI 0 #                                                                                                    |
|                                                                                                    | 100 P 0 B                                                                                                    |
| 72844                                                                                                    | 500 PI 0 84                                                                                                    |
| 30(\$)(62                                                                                                    | 9,700 PI 0 m2                                                                                                    |
| I#609007                                                                                                    |                                                                                                    |
|                                                                                                    | 40 A i - +                                                                                                    |
|                                                                                                    | 9200 Pi 1 m3                                                                                                    |
| A LEWISING 2010-HIR                                                                                                    | 5,000 Pi i #3                                                                                                    |
| an teaterne                                                                                                    | 4,000 PI 0 m2                                                                                                    |
| Tearstron-Hills                                                                                                    | L300 PF 1 m3                                                                                                    |
| E tearstanter                                                                                                    | 5,000 (円 1 ==2                                                                                                    |
| TERT BIENENITY                                                                                                    | 11,000 PFI 1 m2                                                                                                    |
| $\mathbb{A}$ there is a set of the set of the set | 7,000 PI 1 #                                                                                                    |
| dimension for the second second secon      | 500 PF 1 #2                                                                                                    |
| II.                                                                                                    |                                                                                                    |
|                                                                                                    | 合計<br>(2019年)<br>(2019年)                                                                                                    |
| ② 金額の税抜/税込表示切替<br>③ 見積り印刷ボタン/e-Putに見積り内容                                                                                                    | ⑤ 合計金額/消費税額/総計表示<br>を送信ボタン                                                                                                    |
| ② 金額の税抜/税込表示切替<br>③ 見積り印刷ボタン/e-Putに見積り内容を                                                                                                    | ⑤ 合計金額/消費税額/総計表示 を送信ボタン                                                                                                    |
| ② 金額の税抜/税込表示切替<br>③ 見積り印刷ボタン/e-Putに見積り内容<br><br>+項目追加                                                                                                    | ⑤ 合計金額/消費税額/総計表示<br>を送信ボタン<br>見積り項目組                                                                                                    |
| <ul> <li>② 金額の税抜/税込表示切替</li> <li>③ 見積り印刷ボタン/e-Putに見積り内容</li> <li>+項目追加</li> </ul>                                                                                                    | ⑤ 合計金額/消費税額/総計表示<br>を送信ボタン<br><br>見積り項目近                                                                                                    |
| <ul> <li>② 金額の税抜/税込表示切替</li> <li>③ 見積り印刷ボタン/e-Putに見積り内容な</li> <li>+項目追加</li> <li>項目を追加</li> </ul>                                                                                                    | ⑤ 合計金額/消費税額/総計表示<br>を送信ボタン<br>見積り項目近<br>イメージや商品、または工事のカタログに新規                                                                                                    |
| <ul> <li>② 金額の税抜/税込表示切替</li> <li>③ 見積り印刷ボタン/e-Putに見積り内容</li> <li>+項目追加</li> <li>■ 項目を追加</li> <li>×</li> <li>■ 商品/工事項目名</li> </ul>                                                                                                    | ⑤ 合計金額/消費税額/総計表示<br>を送信ボタン<br>見積り項目近<br>イメージや商品、または工事のカタログに新規<br>項目を追加できます。単価を設定して、税込み                                                                                                    |
| <ul> <li>② 金額の税抜/税込表示切替</li> <li>③ 見積り印刷ボタン/e-Putに見積り内容</li> <li>+項目追加</li> <li>項目を追加</li> <li>×</li> <li>商品/工事項目名</li> </ul>                                                                                                    | ⑤ 合計金額/消費税額/総計表示<br>を送信ボタン<br>見積り項目返<br>イメージや商品、または工事のカタログに新規<br>項目を追加できます。単価を設定して、税込み<br>税別かを設定すると、カタログ項目として追加                                                                                                    |
| <ul> <li>② 金額の税抜/税込表示切替</li> <li>③ 見積り印刷ボタン/e-Putに見積り内容</li> <li>+項目追加</li> <li>項目を追加</li> <li>×</li> <li>本</li> <li>商品/工事項目名</li> <li>単価</li> <li>単価</li> <li>単価</li> <li>単価</li> <li>単価</li> <li>第週前後に鉄軍 全球長 に c ま 5</li> </ul>                                                                                                    | ⑤ 合計金額/消費税額/総計表示<br>を送信ボタン<br>見積り項目近<br>イメージや商品、または工事のカタログに新規<br>項目を追加できます。単価を設定して、税込み<br>税別かを設定すると、カタログ項目として追加<br>完了します。                                                                                                    |
| <ul> <li>② 金額の税抜/税込表示切替</li> <li>③ 見積り印刷ボタン/e-Putに見積り内容</li> <li>         ・         ・         ・</li></ul>                                                                                                    | ⑤ 合計金額/消費税額/総計表示<br>を送信ボタン<br>見積り項目追<br>イメージや商品、または工事のカタログに新規<br>項目を追加できます。単価を設定して、税込み<br>税別かを設定すると、カタログ項目として追加<br>完了します。                                                                                                    |
| ② 金額の税抜/税込表示切替<br>③ 見積り印刷ボタン/e-Putに見積り内容<br>+項目を追加 ×<br>□<br>□<br>□<br>□<br>□<br>□<br>□<br>□<br>□<br>□<br>□<br>□<br>□                                                                                                    | ⑤ 合計金額/消費税額/総計表示<br>を送信ボタン<br>見積り項目を<br>イメージや商品、または工事のカタログに新規<br>項目を追加できます。単価を設定して、税込み<br>税別かを設定すると、カタログ項目として追加<br>完了します。                                                                                                    |
| <ul> <li>② 金額の税抜/税込表示切替</li> <li>③ 見積り印刷ボタン/e-Putに見積り内容</li> <li>+項目追加</li> <li>・項目を追加</li> <li>×</li> <li>・</li> <li>・</li></ul>                                                                                                    | ⑤ 合計金額/消費税額/総計表示<br>を送信ボタン<br>見積り項目追<br>イメージや商品、または工事のカタログに新規<br>項目を追加できます。単価を設定して、税込み<br>税別かを設定すると、カタログ項目として追加<br>完了します。                                                                                                    |
| <ul> <li>② 金額の税抜/税込表示切替</li> <li>③ 見積り印刷ボタン/e-Putに見積り内容</li> <li>+項目追加</li> <li>項目を追加</li> <li>みる</li> <li>商品/工事項目名</li> <li>単価</li> <li>単価</li> <li>単価</li> <li>単価</li> <li>単価</li> <li>単価</li> <li>単価</li> <li>単価</li> <li>単価</li> <li>単価</li> <li>単価</li> <li>(1)</li> <li>(2)</li> <li>(2)</li> <li>(3)</li> <li>(3)</li> <li>(4)</li> <li>(4)</li> <li>(4)</li> <li>(5)</li> <li>(4)</li> <li>(5)</li> <li>(7)</li> <li>(7)</li> <l< td=""><td>⑤ 合計金額/消費税額/総計表示<br/>を送信ボタン<br/>見積の項目延<br/>イメージや商品、または工事のカタログに新規<br/>項目を追加できます。単価を設定して、税込み<br/>税別かを設定すると、カタログ項目として追加<br/>完了します。</td></l<></ul>                                                                                                    | ⑤ 合計金額/消費税額/総計表示<br>を送信ボタン<br>見積の項目延<br>イメージや商品、または工事のカタログに新規<br>項目を追加できます。単価を設定して、税込み<br>税別かを設定すると、カタログ項目として追加<br>完了します。                                                                                                    |
| <ul> <li>② 金額の税抜/税込表示切替</li> <li>③ 見積り印刷ボタン/e-Putに見積り内容</li> <li>・項目追加</li> <li>・項目を追加</li> <li>×</li> <li>● 項目を追加</li> <li>×</li> <li>● 承留</li> <li>● 承留</li> <li>● 項目を追加</li> <li>● 承留</li> <li>● 承留</li> <li>● 承留</li> <li>● 承知</li> <li>● 承知</li> <li>●</li></ul>                                                                                                    | ⑤ 合計金額/消費税額/総計表示<br>を送信ボタン 日積り項目にのできます。単価を設定して、税込み税別かを設定すると、カタログ項目として追加<br>完了します。                                                                                                    |
| <ul> <li>② 金額の税抜/税込表示切替</li> <li>③ 見積り印刷ボタン/e-Putに見積り内容</li> <li>+項目追加</li> <li>項目を追加</li> <li>※</li> <li>商品/工事項目名</li> <li>単価</li> <li>単価</li> <li>単価</li> <li>単価</li> <li>単価</li> <li>第</li> <li>第</li>     &lt;</ul>                                                                                                    | ⑤ 合計金額/消費税額/総計表示<br>を送信ボタン<br>見積の項目延<br>イメージや商品、または工事のカタログに新規<br>項目を追加できます。単価を設定して、税込み<br>税別かを設定すると、カタログ項目として追加<br>完了します。                                                                                                    |
| <ul> <li>② 金額の税抜/税込表示切替</li> <li>③ 見積り印刷ボタン/e-Putに見積り内容</li> <li>+項目追加</li> <li>項目を追加</li> <li>※</li> <li>商品/工事項目名</li> <li>単価</li> <li>単価</li> <li>単価</li> <li>単価</li> <li>単価</li> <li>第500%の2</li> <li>項目追加先のリスト</li> </ul>                                                                                                    | ⑤ 合計金額/消費税額/総計表示<br>を送信ボタン<br>月積の項目3<br>イメージや商品、または工事のカタログに新規<br>項目を追加できます。単価を設定して、税込み<br>税別かを設定すると、カタログ項目として追加<br>完了します。                                                                                                    |
| <ul> <li>② 金額の税抜/税込表示切替</li> <li>③ 見積り印刷ボタン/e-Putに見積り内容</li> <li>+項目追加</li> <li>項目を追加</li> <li>本</li> <li>商品/工事項目名</li> <li>単価</li> <li>単価</li> <li>単価金額</li> <li>円</li> <li>税別</li> <li>税込</li> <li>環題の分ねりず</li> <li>環面の分ねりず</li> <li>項目追加先のリスト</li> </ul>                                                                                                    | ⑤ 合計金額/消費税額/総計表示<br>を送信ボタン          を送信ボタン         月積り項目延         イメージや商品、または工事のカタログに新規         項目を追加できます。単価を設定して、税込み         税別かを設定すると、カタログ項目として追加         完了します。         既にリストにある項目を編集したい場合は、リ                                                 |
| <ul> <li>② 金額の税抜/税込表示切替</li> <li>③ 見積り印刷ボタン/e-Putに見積り内容</li> <li>・ 項目を追加</li> <li>● 項目を追加</li> <li>● 項目を追加</li> <li>● ● ● ● ● ● ● ● ● ● ● ● ● ● ● ● ● ● ●</li></ul>                                                                                                    | ⑤ 合計金額/消費税額/総計表示<br>を送信ボタン<br>見積り項目を<br>イメージや商品、または工事のカタログに新規<br>項目を追加できます。単価を設定して、税込み<br>税別かを設定すると、カタログ項目として追加<br>完了します。 尻にリストにある項目を編集したい場合は、リ<br>で、項目上をダブルクリックすると、編集ウィ                                                                         |
| <ul> <li>② 金額の税抜/税込表示切替</li> <li>③ 見積り印刷ボタン/e-Putに見積り内容</li> <li>+項目追加</li> <li>項目を追加</li> <li>※</li> <li>商品/工事項目名</li> <li>単価</li> <li>単価</li> <li>単価</li> <li>第箇間(1)</li> <li>第個金額</li> <li>第個一個金額</li> <li>第個一個金額</li> <li>第個一個金額</li> <li>第回方知び</li> <li>項目追加先のリスト</li> </ul>                                                                                                    | ⑤ 合計金額/消費税額/総計表示<br>を送信ボタン          を送信ボタン         見積り項目記         イメージや商品、または工事のカタログに新規         項目を追加できます。単価を設定して、税込み         税別かを設定すると、カタログ項目として追加         完了します。         既にリストにある項目を編集したい場合は、リ         で、項目上をダブルクリックすると、編集ウィ         ウが表示されます。 |
| <ul> <li>② 金額の税抜/税込表示切替</li> <li>③ 見積り印刷ボタン/e-Putに見積り内容</li> <li>+項目追加</li> <li>項目を追加</li> <li>※</li> <li>商品/工事項目名</li> <li>単価金額。円 税別 税込 非課税</li> <li>※前が約に数度で設定できず</li> <li>前品のが印ざ<br/>正常のが印ざ<br/>正常のが印ざ<br/>正常のが印ざ<br/>正常のが印で<br/>正常のが印で<br/>正常のが印で</li> <li>項目追加先のリスト</li> <li>※</li> <li>項目を編集</li> <li>※</li> </ul>                                                                                                    | ⑤ 合計金額/消費税額/総計表示<br>を送信ボタン          を送信ボタン         月積の項目記         イメージや商品、または工事のカタログに新規         項目を追加できます。単価を設定して、税込み         税別かを設定すると、カタログ項目として追加         完了します。         既にリストにある項目を編集したい場合は、リ         で、項目上をダブルクリックすると、編集ウィ         ウが表示されます。 |
| <ul> <li>② 金額の税抜/税込表示切替</li> <li>③ 見積り印刷ボタン/e-Putに見積り内容</li> <li>・ 項目を追加</li> <li>● 項目を追加</li> <li>● 項目を追加</li> <li>● ○ ○ ○ ○ ○ ○ ○ ○ ○ ○ ○ ○ ○ ○ ○ ○ ○ ○ ○</li></ul>                                                                                                    | ⑤ 合計金額/消費税額/総計表示<br>を送信ボタン 日積の項目記 イメージや商品、または工事のカタログに新規<br>項目を追加できます。単価を設定して、税込み<br>税別かを設定すると、カタログ項目として追加<br>完了します。 用にリストにある項目を編集したい場合は、リ<br>で、項目上をダブルクリックすると、編集ウィ<br>ウが表示されます。                                                                  |
| <ul> <li>② 金額の税抜/税込表示切替</li> <li>③ 見積り印刷ボタン/e-Putに見積り内容</li> <li>・ 項目を追加         <ul> <li>項目を追加</li></ul></li></ul>                                                                                                    | ⑤ 合計金額/消費税額/総計表示<br>を送信ボタン<br>見積の項目を<br>イメージや商品、または工事のカタログに新規<br>項目を追加できます。単価を設定して、税込み<br>税別かを設定すると、カタログ項目として追加<br>完了します。 尻にリストにある項目を編集したい場合は、リ<br>で、項目上をダブルクリックすると、編集ウィ<br>ウが表示されます。                                                            |
| <ul> <li>② 金額の税抜/税込表示切替</li> <li>③ 見積り印刷ボタン/e-Putに見積り内容</li> <li>・         ・         ・         ・</li></ul>                                                                                                    | ⑤ 合計金額/消費税額/総計表示<br>を送信ボタン 月積の項目記<br>のように、または工事のカタログに新規<br>項目を追加できます。単価を設定して、税込み<br>税別かを設定すると、カタログ項目として追加<br>完了します。 月積の項目記<br>ので、項目上をダブルクリックすると、編集ウィ<br>ウが表示されます。 品名を変更したり、単価金額も変更できます。                                                          |

### カタリノの操作 (Windows版)

サーバーに送る

物件管理箱

test

この箱を開く

no. 503

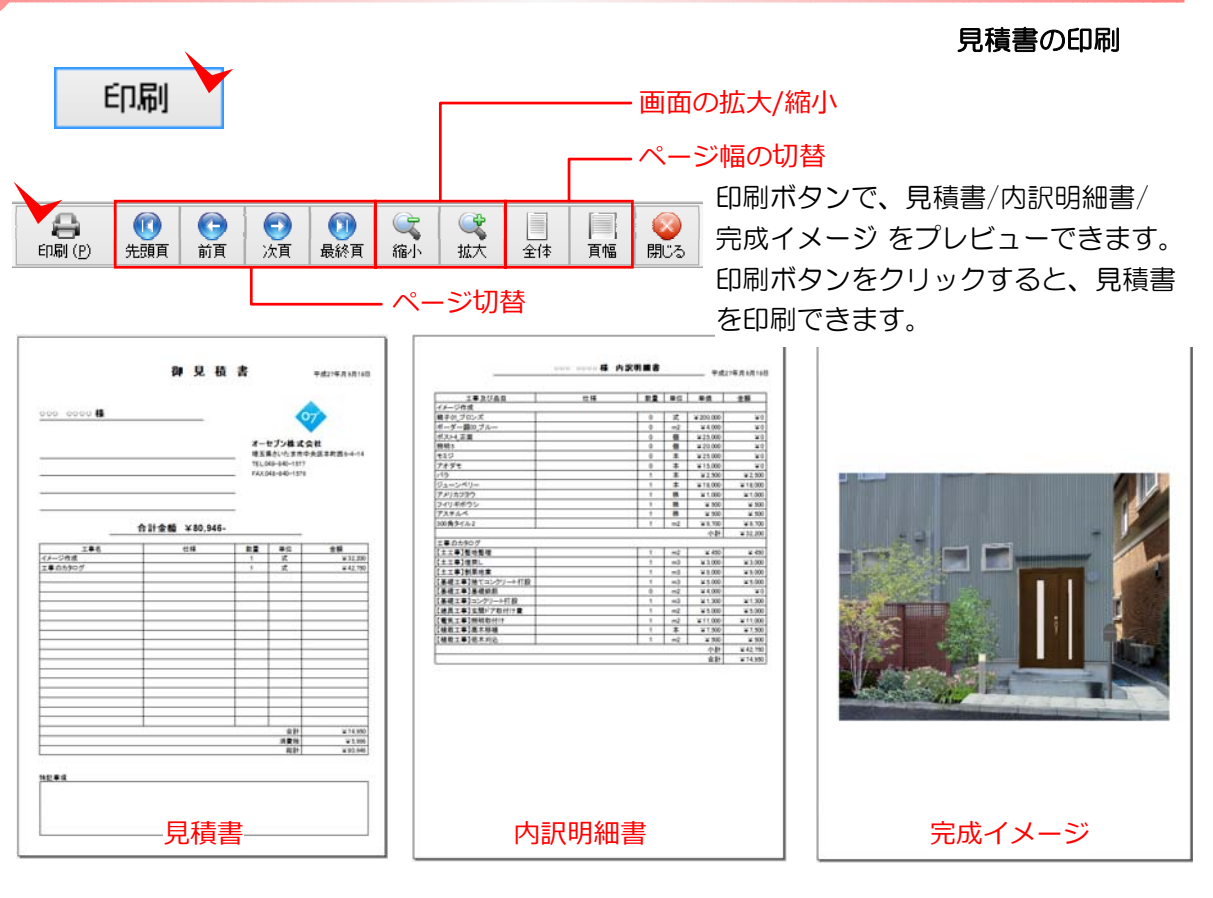

#### e-Putへ見積りを送信

リストアップした見積り項目を、クラウド型積算 システム<sup>w</sup>e-Put<sup>w</sup>に送信し、e-Putで見積書を作 成できます。

拾い出した情報を、クラウド上で管理出来るため いろいろな端末からアクセスして、お見積りを確 認できます。

※ e-Putは有料のオプションサービスです。

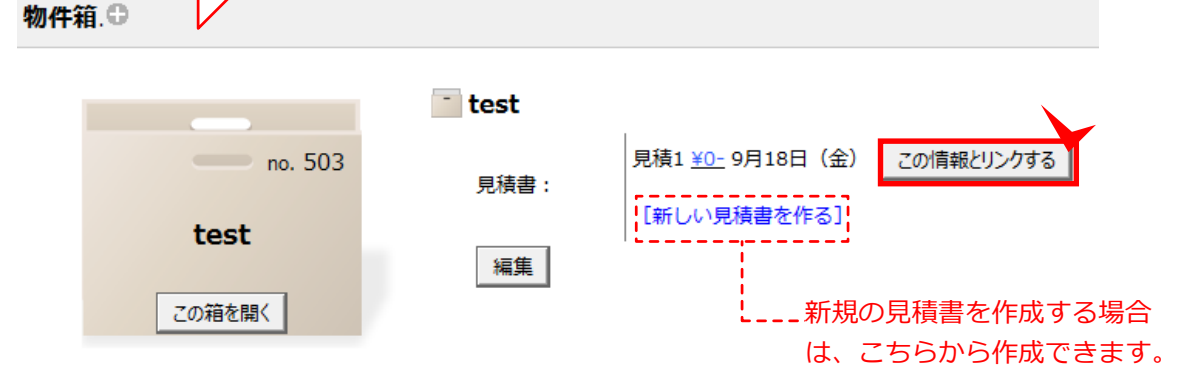

### カタリノのオプション (Windows版) ① e-Board(イーボード)との連動

ファイル(F) 編集(E) オブジェクト(M) オプション(O) e-Boardをご契約いただきますと、作成し 新規作成(N) Ctrl+N データ更新 たプランデータの管理や、Myコンテンツの 開((0) Ctrl+0 品の力タログ 工事のカタログ 背景画像の読込(I) Ctrl+I 追加/登録が可能です。 <u>, A</u> ▲ 画像の取出(X) e-Board e-Boardの設定(E) Ctrl+Alt+K Ctrl+P 印刷(Y) e-Boardから開く(B) Ctrl+Alt+O e-Boardに保存(O) Ctrl+Alt+S 保存(S) Ctrl+S 画像をe-Boardに保存(A) Ctrl+Alt+1 別名保存(A) 画像をe-Boardから取込(R) Ctrl+Alt+9 カタリノの終了(Z) Ctrl+Q e-Boardの設定 ■ e-Boardのサーバーアドレスと、ユーザー e-Board サーバー設定 サーバーの設定 ID・パスワードを、e-Boardの設定より、 \* カタリノサーバー 入力し、追加ボタンでカタリノに登録します。 表示名(任意) カタリノサーバー e-Boardサーバー名 (任意) サーバーリスト サーバーアドレス - e-Boardサーバーアドレス ※指定あり https://w01.07ec.net/ ✓ このサーバーをアクティブにする 追加 変更 削除 登録されているユーザー \* user07 ユーザーID

ユーザーID(指定あり オプション) パスワード(指定あり オプション) ✓ このユーザーをアクティブにする

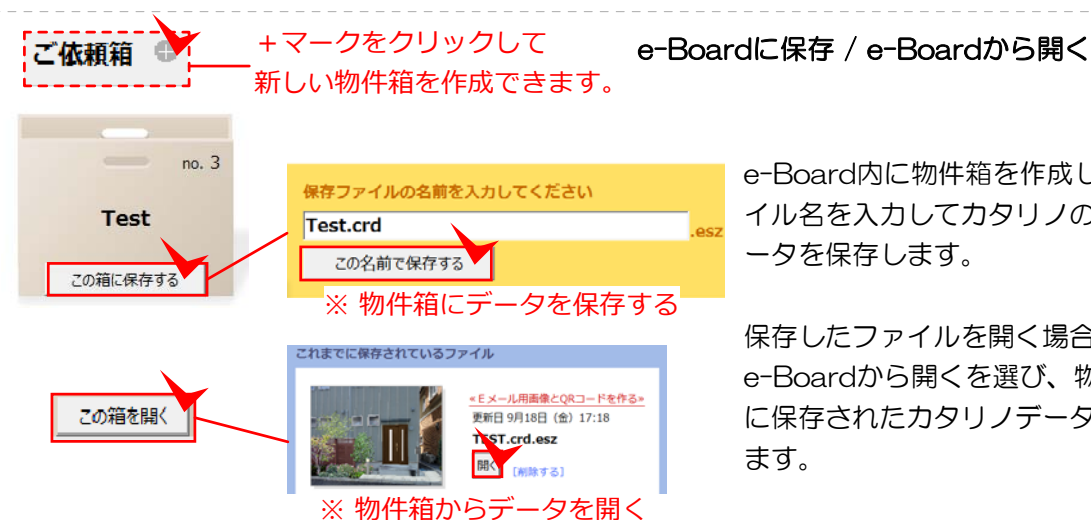

\*\*\*\*\*\* パスワード

a加 変更 削除

X :

登録済

ユーザーリスト

e-Board内に物件箱を作成し、ファ イル名を入力してカタリノの作成デ ータを保存します。

保存したファイルを開く場合は、 e-Boardから開くを選び、物件箱 に保存されたカタリノデータを開き

閉じる 💙

### カタリノのオプション (Windows版)

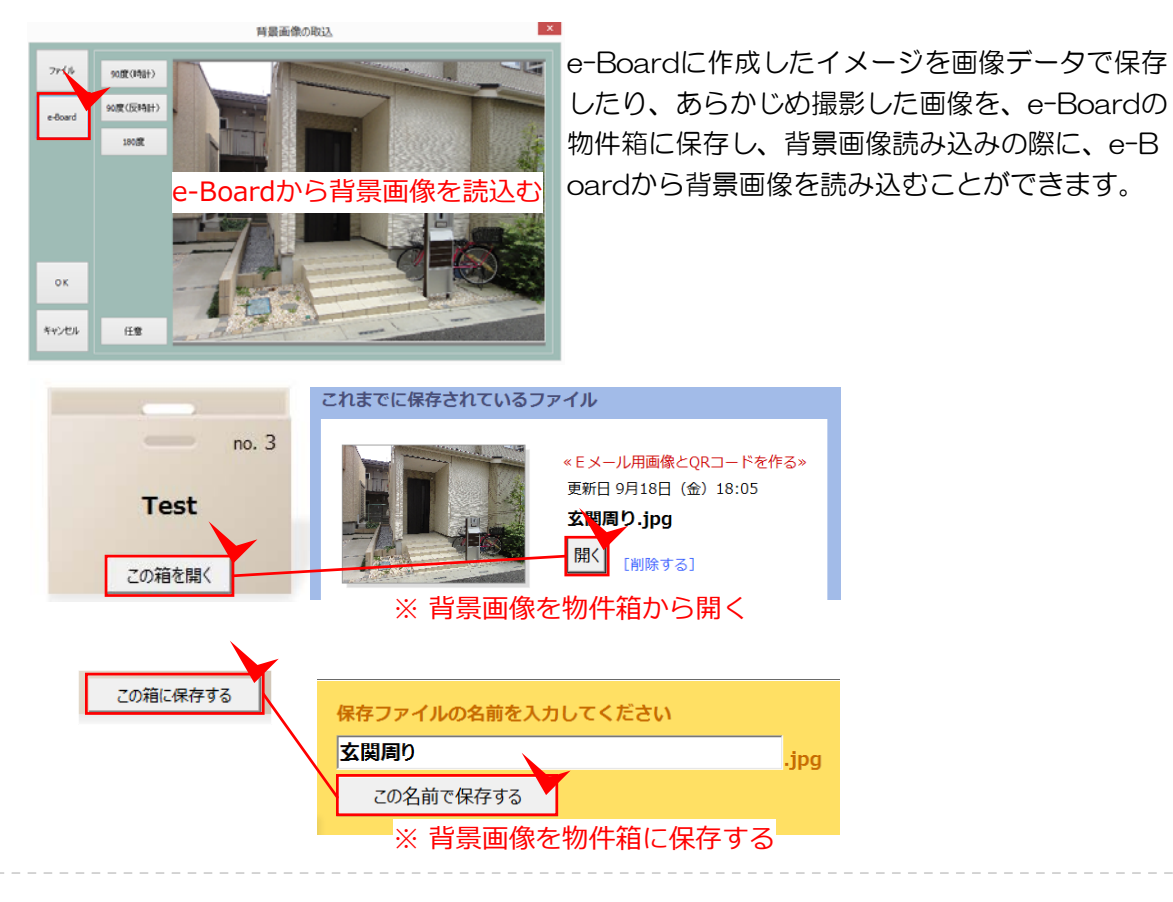

#### 画像をe-Boardに保存 / 画像をe-Boardから取込